# Monitor Dell P3421W

## Guia do Utilizador

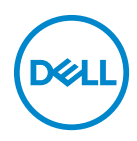

Modelo: P3421W Modelo regulatório: P3421Wb NOTA: Uma NOTA indica informações importantes que ajudam a melhor utilizar o seu computador.

PRECAUÇÃO: Uma PRECAUÇÃO indica danos potenciais ao hardware ou perda de dados caso não sejam seguidas as instruções.

AVISO: Um AVISO indica dano potencial a propriedade, ferimentos ou morte.

NOTA: Monitor Dell com a funcionalidade ComfortView ou ComfortView Plus são testadas e cumprem a norma de emissões TUV Low Blue Light.

Produtos com ComfortView reduzem a luz azul do painel com uma solução de software e ComfortView Plus com uma solução hardware.

Este monitor poderá adotar quer a solução de software ou hardware consoante o tipo de painel usado durante o fabrico.

Para fins de diferenciação, o logótipo TUV pode ser encontrado na caixa e etiqueta de segurança para o monitor ComfortView Plus. Não há qualquer logótipo impresso para o monitor ComfortView.

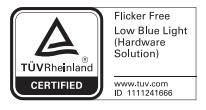

Copyright © 2020-2021 Dell Inc. ou suas subsidiárias. Todos os direitos reservados. Dell, EMC, e outras marcas registadas são marcas registadas de Dell Inc. ou suas subsidiárias. Outras marcas registadas podem ser marcas registadas dos respetivos donos.

2021 - 10

Rev. A04

# Conteúdo

| Acerca do seu monitor 6                         |
|-------------------------------------------------|
| Conteúdo da embalagem 6                         |
| Características de produto                      |
| Identificar partes e controlos                  |
| Vista frontal                                   |
| Vista traseira10                                |
| Vista inferior                                  |
| Especificações do monitor                       |
| Especificações de resolução15                   |
| Modos vídeo suportados                          |
| Modos predefinidos de visualização              |
| Especificações elétricas                        |
| Características físicas                         |
| Características ambientais                      |
| Atribuições de pinos                            |
| Capaz de plug and play 21                       |
| Interface Universal Serial Bus (USB)            |
| SuperSpeed USB 5 Gbps (USB 3.2 Gen1)            |
| USB 2.0                                         |
| USB Tipo-C                                      |
| Conector ascendente USB 3.2 Gen1 (5 Gbps)       |
| Conector descendente USB 3.2 Gen1 (5 Gbps)      |
| Conector USB 2.0 descendente 23                 |
| Conetor USB do Tipo-C 24                        |
| Portas USB                                      |
| Qualidade do monitor LCD e política de pixel 25 |

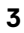

(D&LL

| Linhas de orientação de manutenção 25                      |
|------------------------------------------------------------|
| Limpeza do monitor                                         |
| Instalar o monitor                                         |
| Encaixar o suporte                                         |
| Ligar o seu monitor                                        |
| Ligar o cabo DisplayPort (DisplayPort para DisplayPort) 30 |
| Ligar o Cabo HDMI                                          |
| Ligar o cabo USB Tipo-C                                    |
| Ligue o seu dispositivo cabo USB 3.2 Gen1 (5 Gbps)         |
| Organizar os seus cabos 34                                 |
| Retirar o suporte do monitor                               |
| Montagem VESA em parede (opcional)                         |
| Trabalhar com o monitor                                    |
| Ligue o monitor                                            |
| Utilizar o manípulo                                        |
| Usar o menu de ecrã (OSD)                                  |
| Aceder ao Iniciador de Menu                                |
| Usar as teclas de navegação                                |
| Aceder ao sistema de menu                                  |
| Mensagem de aviso OSD                                      |
| Definir a resolução máxima60                               |
| Configurar o comutador KVM61                               |
| Definir Auto KVM 63                                        |
| Usar a extensão de inclinação, rotação e vertical 65       |
| Inclinação, rotação                                        |
| Extensão vertical                                          |
| Ajuste de inclinação                                       |
| Resolução de Problemas                                     |
| Auto-teste                                                 |

|    | Diagnóstico integrado                                                                        | 68 |
|----|----------------------------------------------------------------------------------------------|----|
|    | Problemas habituais                                                                          | 70 |
|    | Problemas específicos do produto                                                             | 73 |
|    | Problemas específicos com a interface Universal Serial<br>Bus (USB)                          | 75 |
| Ар | êndice                                                                                       | 77 |
|    | Avisos FCC (apenas E.U.A.) e outras informações                                              |    |
|    | regulatórias                                                                                 | 77 |
|    | Contactar a Dell                                                                             | 77 |
|    | Base de dados de produto da UE para etiqueta<br>energética e folha de informações de produto | 77 |

## Acerca do seu monitor

## Conteúdo da embalagem

O seu monitor é enviado com os componentes apresentados na tabela abaixo. Caso esteja em falta algum componente, contacte o suporte técnico Dell. Para mais informações, consulte Contactar a Dell.

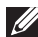

NOTA: Alguns itens podem ser opcionais e podem não ser enviados com o seu monitor. Algumas funcionalidades podem não estar disponíveis em certos países.

NOTA: Caso esteja a montar um suporte que tenha comprado de outra fonte, siga as instruções de montagem incluídas com o suporte.

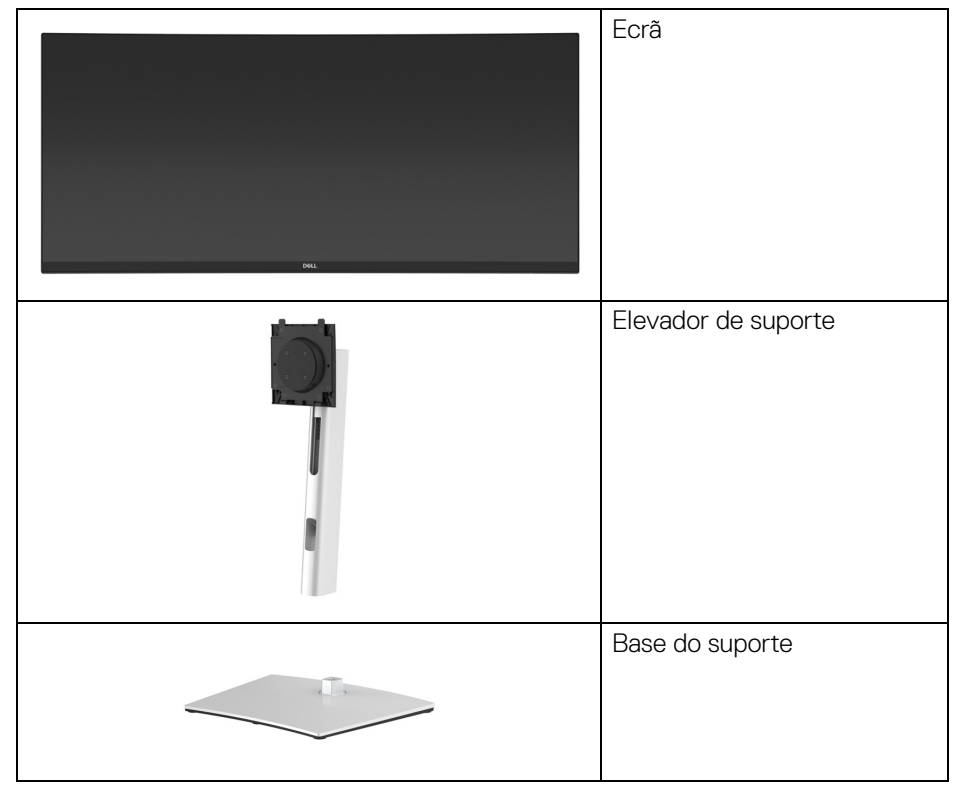

DELI

|   | Cabo de alimentação (varia<br>consoante o país)                                                                          |
|---|----------------------------------------------------------------------------------------------------|
|   | Cabo DisplayPort<br>(DisplayPort para<br>DisplayPort)                                                                    |
|   | Cabo HDMI                                                                                                    |
|   | Cabo USB Tipo-C (USB 3.2<br>Gen1 (5 Gbps))                                                                               |
| Ó | Cabo USB 3.2 Gen1 (5 Gbps)<br>ascendente (ativa as portas<br>USB no monitor)                                             |
|   | Braçadeira para cabo                                                                                                    |
|   | <ul> <li>Guia de Configuração<br/>Rápida</li> <li>Informação sobre<br/>segurança, ambiente e<br/>regulamentar</li> </ul> |

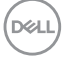

## Características de produto

O monitor **Dell P3421W** tem uma matriz ativa, Transístor de Película Fina (TFT), Ecrã de Cristais Líquidos (LCD) e retroiluminação LED. As características do monitor incluem:

- 86,72 cm (34,14 pol.) de área de visualização (medido na diagonal). Resolução 3440 x 1440 (21:9), mais suporte para ecrã completo para resoluções inferiores.
- Ângulo de visualização amplo para visualização de uma posição sentada ou em pé.
- · Gamut de cores de 99% sRGB.
- · Conectividade digital com DisplayPort, USB Tipo-C e HDMI.
- USB Tipo-C individual para fornecer alimentação (PD 65 W) a portátil compatível enquanto recebe sinais de vídeo & dados.
- · Capacidades de ajuste de inclinação, pivô, altura e rotação.
- Aro ultra-fino que minimiza o espaço do aro em utilização multi-monitor, para uma configuração mais fácil e mais elegante experiência de visualização.
- Suporte amovível e orifícios de montagem Video Electronics Standards Association (VESA<sup>™</sup>) de 100 mm para soluções flexíveis de montagem.
- Equipado com 1 porta ascendente USB Tipo-C, 1 porta ascendente USB Tipo-B, e 4 portas descendentes USB Tipo-A.
- · Capacidades plug and play caso seja compatível com o seu sistema.
- O comutador KVM integrado permite-lhe controlar até 2 computadores a partir de um conjunto teclado e rato ligados ao monitor.
- · Suporte Auto KVM para múltiplas entradas.
- · Ajustes no Ecrã (OSD) para fácil configuração e otimização do ecrã.
- Suporte para o modo Picture by Picture (PBP) e Picture in Picture (PIP).
- · Bloqueio dos botões de alimentação e controlador.
- · Ranhura de cadeado de segurança.
- · Bloqueio do suporte.
- < 0,3 W no Modo de Suspensão.</li>
- · Otimize o conforto ocular com um ecrã sem cintilação.

DELI

AVISO: Os possíveis efeitos a longo prazo de emissão de luz azul do monitor podem causar danos aos olhos, incluindo fadiga ocular, astenopia digital, entre outros. A funcionalidade ComfortView e ComfortView Plus estão concebidas para reduzir o montante de luz azul emitida pelo monitor, para otimizar o conforto ocular.

NOTA: ComfortView é uma funcionalidade para reduzir a emissão de luz azul com coordenadas de cor predefinidas. Isto pode ser ativado pelo menu OSD.

ComfortView Plus é uma funcionalidade para reduzir a emissão de luz azul com o design da Retroiluminação do painel. Não é necessária mais configuração pelo utilizador.

## Identificar partes e controlos

Vista frontal

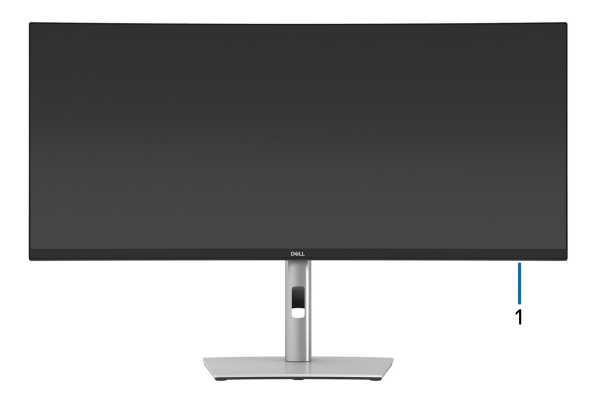

| Etiqueta | Descrição                                                                                                    |  |
|----------|----------------------------------------------------------------------------------------------------|--|
| 1        | Indicador LED de energia                                                                                                    |  |
|          | Uma luz branca sólida indica que o monitor está ligado e a funcionar<br>normalmente. Uma luz branca a piscar indica que o monitor está no<br>Modo de Suspensão. |  |

### Vista traseira

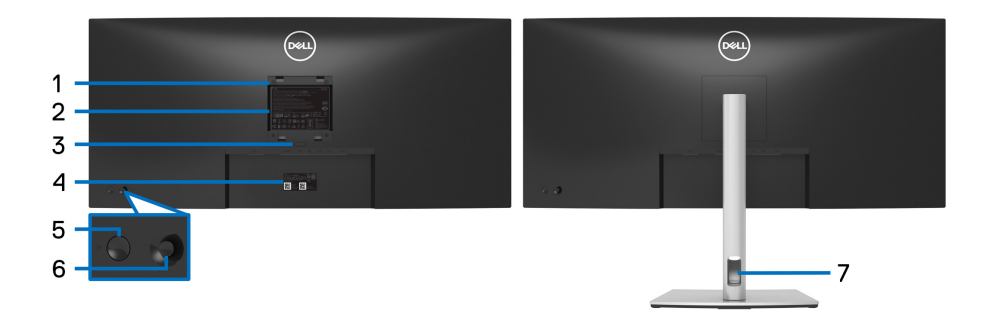

## Vista traseira com suporte de monitor

| Etiqueta | Descrição                                                                | Uso                                                                                                    |
|----------|--------------------------------------------------------------------------|----------------------------------------------------------------------------------------------------|
| 1        | Orifícios de montagem VESA<br>(100 mm x 100 mm - atrás da<br>Tampa VESA) | Monte o monitor na parede com o kit<br>de montagem em parede compatível<br>com VESA (100 mm x 100 mm). |
| 2        | Etiqueta regulatória                                                     | Lista as autorizações regulatórias.                                                                    |
| 3        | Botão de libertação do suporte                                           | Liberta o suporte do monitor.                                                                          |
| 4        | Código de barras, número de<br>série e etiqueta do Rótulo<br>Reparação   | Consulte esta etiqueta caso tenha<br>de contactar a Dell para suporte<br>técnico.                      |
| 5        | Botão de Ligar/Desligar                                                  | Liga ou desliga o monitor.                                                                             |
| 6        | Manípulo                                                                 | Use para controlar o menu OSD.<br>(Para mais informações, consulte<br>Trabalhar com o monitor).        |
| 7        | Ranhura de gestão de cabos                                               | Use para organizar cabos inserindo-<br>os pela ranhura.                                                |

## Vista inferior

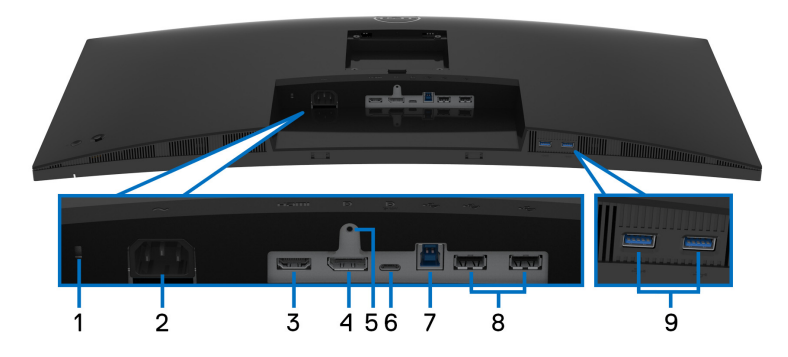

## Vista inferior sem suporte de monitor

| Etiqueta | Descrição                                | Uso                                                                                           |
|----------|------------------------------------------|-----------------------------------------------------------------------------------------------|
| 1        | Ranhura de bloqueio de<br>segurança      | Prende o monitor com um cadeado de<br>segurança (cadeado de segurança não<br>incluído).       |
| 2        | Conector de<br>alimentação               | Ligue o cabo de alimentação (enviado com o seu monitor).                                      |
| 3        | Porta HDMI                               | Ligue o seu computador com o cabo HDMI<br>(enviado com o seu monitor).                        |
| 4        | DisplayPort                              | Ligue o seu computador com o cabo<br>DisplayPort (enviado com o seu monitor).                 |
| 5        | Funcionalidade de<br>bloqueio de suporte | Para prender o suporte ao monitor usando<br>um parafuso M3 x 6 mm (parafuso não<br>incluído). |

| 6 | Porta USB Tipo-C                                           | Ligue ao computador o cabo USB Tipo-C<br>que veio com o seu monitor ou dispositivo<br>móvel. Esta porta é compatível com USB<br>Power Delivery, Dados e sinal vídeo<br>DisplayPort.                                                  |
|---|------------------------------------------------------------|----------------------------------------------------------------------------------------------------|
|   |                                                            | A porta USB 3.2 Gen1 (5 Gbps) Tipo-C<br>proporciona a mais rápida taxa de<br>transferência e o modo alternativo com DP<br>1.2 suporta uma resolução máxima de 3440<br>x 1440 a 60 Hz, PD 20 V/3,25 A, 15 V/3 A,<br>9 V/3 A, 5 V/3 A. |
|   |                                                            | <b>NOTA:</b> USB Tipo-C não é compatível com versões do Windows anteriores ao Windows 10.                                                                                                    |
| 7 | Port ascendente<br>SuperSpeed USB<br>5 Gbps (USB 3.2 Gen1) | Ligue o cabo USB incluído com o seu<br>monitor, ao computador. Uma vez ligado<br>este cabo, pode usar os conectores USB no<br>monitor.                                                                                               |
| 8 | Porta USB 2.0                                              | Ligue o seu dispositivo USB 2.0.*                                                                                                    |
|   | descendente (2)                                            | <b>NOTA:</b> Para usar estas portas, tem de ligar<br>o cabo USB (enviado com o seu monitor) à<br>porta USB-ascendente no monitor e ao seu<br>computador.                                                                             |
| 9 | Porta descendente<br>SuperSpeed USB                        | Ligue o seu dispositivo USB 3.2 Gen1<br>(5 Gbps).*                                                                                                    |
|   | 5 Gbps (USB 3.2 Gen1)<br>(2)                               | <b>NOTA:</b> Para usar estas portas, tem de ligar<br>o cabo USB (enviado com o seu monitor) à<br>porta USB-ascendente no monitor e ao seu<br>computador.                                                                             |

\*Para evitar interferência de sinal, quando foi ligado um dispositivo USB sem fios a uma porta USB descendente, NÃO é recomendado que ligue qualquer outro dispositivo USB à(s) porta(s) adjacente(s).

## Especificações do monitor

| Modelo                                                         | P3421W                                                                |  |
|----------------------------------------------------------------|-----------------------------------------------------------------------|--|
| Tipo de ecrã                                                   | Matriz ativa - TFT LCD                                                |  |
| Tecnologia do painel                                           | Tecnologia In-Plane Switching                                         |  |
| Proporção                                                      | 21:9                                                                  |  |
| lmagem visível                                                 |                                                                       |  |
| Diagonal                                                       | 867,2 mm (34,14 pol.)                                                 |  |
| Largura (área ativa)                                           | 799,8 mm (31,49 pol.)                                                 |  |
| Altura (área ativa)                                            | 334,8 mm (13,18 pol.)                                                 |  |
| Área total                                                     | 267773,04 mm <sup>2</sup> (415,05 pol. <sup>2</sup> )                 |  |
| Densidade de pixels                                            | 0,2325 mm x 0,2325 mm                                                 |  |
| Pixel por polegada<br>(PPI)                                    | 109                                                                   |  |
| Ângulo de visualização                                         | 178º (vertical) típico                                                |  |
|                                                                | 178º (horizontal) típico                                              |  |
| Saída de Iuminância                                            | 300 cd/m² (típico)                                                    |  |
| Proporção de contraste                                         | e contraste 1000 para 1 (típico)                                      |  |
| Revestimento do painel Anti-Encadeamento com dureza 3H frontal |                                                                       |  |
| Retroiluminação                                                | Sistema de luz de borda LED branca                                    |  |
| Tempo de resposta                                              | 8 ms (Normal)                                                         |  |
|                                                                | 5 ms (Rápido)                                                         |  |
| Curvatura                                                      | 3800R (típico)                                                        |  |
| Profundidade de cor                                            | 1,07 mil milhões de cores                                             |  |
| NOTA: Saída de vídeo da está limitada a 16,7 milhõ             | a porta USB-C na resolução máxima 3440 x 1440 a 60 Hz<br>es de cores. |  |
| Gamut de cor                                                   | sRGB 99%                                                              |  |

| Conectividade                                                                                                    | • 1 x porta DisplayPort versão 1.2 (HDCP 2.3)                                                                               |
|----------------------------------------------------------------------------------------------------|----------------------------------------------------------------------------------------------------|
|                                                                                                    | • 1 x porta HDMI versão 2.0 (HDCP 2.3)                                                                                      |
|                                                                                                    | <ul> <li>1 x porta USB Tipo-C ascendente (Modo alternativo<br/>com DisplayPort 1.2, Power Delivery PD até 65 W)*</li> </ul> |
|                                                                                                    | <ul> <li>1 x port SuperSpeed USB 5 Gbps (USB 3.2 Gen1)<br/>ascendente</li> </ul>                                            |
|                                                                                                    | <ul> <li>2 x porta SuperSpeed USB 5 Gbps (USB 3.2 Gen1)<br/>descendente</li> </ul>                                          |
|                                                                                                    | • 2 x portas USB 2.0 descendentes                                                                                           |
| Largura da borda (do                                                                                                    | 8,7 mm (Topo)                                                                                                    |
| limite do monitor à área                                                                                                | 8,7 mm (Esquerda/Direita)                                                                                                   |
| ativaj                                                                                                    | 21,9 mm (Fundo)                                                                                                    |
| Ajustes                                                                                                    |                                                                                                    |
| Suporte de ajuste em<br>altura                                                                                          | 150 mm                                                                                                    |
| Inclinação                                                                                                    | -5° a 21°                                                                                                    |
| Rotação                                                                                                    | -30° a 30°                                                                                                    |
| Ajuste de inclinação                                                                                                    | -4° a 4°                                                                                                    |
| <b>NOTA:</b> Não monte nem use este monitor na vertical ou horizontal invertido (180º) pois poderá danificar o monitor. |                                                                                                    |
| Compatibilidade Dell<br>Display Manager                                                                                 | Ordenação Fácil e outras funcionalidades principais                                                                         |
| Segurança                                                                                                    | Ranhura de cadeado de segurança (cabo de bloqueio vendido em separado)                                                      |

\*DisplayPort e USB Tipo-C (Modo alternativo com DisplayPort 1.2): HBR2 suportado.

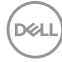

## Especificações de resolução

| Modelo                              | P3421W                       |
|-------------------------------------|------------------------------|
| Velocidade de varrimento horizontal | 30 kHz a 85 kHz (automático) |
| Velocidade de varrimento vertical   | 48 Hz a 85 Hz (automático)   |
| Resolução máxima predefinida        | 3440 x 1440 a 60 Hz          |

## Modos vídeo suportados

| Modelo                                                                                 | P3421W                                        |
|----------------------------------------------------------------------------------------|-----------------------------------------------|
| Capacidades de exibição vídeo (HDMI<br>& DisplayPort & USB Tipo-C modo<br>alternativo) | 480p, 480i, 576p, 576i, 720p, 1080i,<br>1080p |

#### Modos predefinidos de visualização

| Modo de Exibição  | Frequência<br>horizontal<br>(kHz) | Frequência<br>vertical<br>(Hz) | Relógio<br>de pixel<br>(MHz) | Polaridade de<br>sincronização<br>(Horizontal/<br>Vertical) |
|-------------------|-----------------------------------|--------------------------------|------------------------------|-------------------------------------------------------------|
| VESA, 640 x 480   | 31,5                              | 59,9                           | 25,2                         | -/+                                                         |
| VESA, 640 x 480   | 37,5                              | 75,0                           | 31,5                         | -/-                                                         |
| VESA, 720 x 400   | 31,5                              | 70,1                           | 28,3                         | -/+                                                         |
| VESA, 800 x 600   | 37,9                              | 60,3                           | 40,0                         | +/+                                                         |
| VESA, 800 x 600   | 46,9                              | 75,0                           | 49,5                         | +/+                                                         |
| VESA, 1024 x 768  | 48,4                              | 60,0                           | 65,0                         | -/-                                                         |
| VESA, 1024 x 768  | 60,0                              | 75,0                           | 78,8                         | +/+                                                         |
| VESA, 1152 x 864  | 67,5                              | 75,0                           | 108,0                        | +/+                                                         |
| VESA, 1280 x 1024 | 64,0                              | 60,0                           | 108,0                        | +/+                                                         |
| VESA, 1280 x 1024 | 80,0                              | 75,0                           | 135,0                        | +/+                                                         |
| VESA, 1600 x 1200 | 75,0                              | 60,0                           | 162,0                        | +/+                                                         |
| VESA, 1920 x 1080 | 67,5                              | 60,0                           | 148,5                        | +/+                                                         |

DELL

| VESA, 2560 x 1440 | 88,8 | 60,0 | 241,5 | +/- |
|-------------------|------|------|-------|-----|
| VESA, 3440 x 1440 | 88,8 | 60,0 | 319,8 | +/- |

#### Especificações elétricas

| Modelo                                            | P3421W                                                                                                    |
|---------------------------------------------------|----------------------------------------------------------------------------------------------------|
| Sinais de entrada de<br>vídeo                     | <ul> <li>HDMI 2.0/DisplayPort 1.2*, 600 mV para cada linha<br/>diferencial, 100 ohm de impedância de entrada por<br/>par diferencial</li> </ul> |
|                                                   | <ul> <li>Suporte para entrada de sinal USB-C (com modo<br/>Alternado)</li> </ul>                                                                |
| Voltagem de entrada<br>CA/frequência/<br>corrente | 100 VAC a 240 VAC / 50 Hz ou 60 Hz ± 3 Hz / 1,5 A<br>(típico)                                                                                   |
| Corrente de irrupção                              | <ul> <li>120 V: 40 A (Máx.) a 0°C (arranque a frio)</li> </ul>                                                                                  |
|                                                   | <ul> <li>240 V: 80 A (Máx.) a 0°C (arranque a frio)</li> </ul>                                                                                  |
| Consumo de energia                                | • 0,2 W (Modo desligado) <sup>1</sup>                                                                                                    |
|                                                   | <ul> <li>0,3 W (Modo de suspensão)<sup>1</sup></li> </ul>                                                                                       |
|                                                   | <ul> <li>31,5 W (Modo ligado)<sup>1</sup></li> </ul>                                                                                            |
|                                                   | • 126 W (Máx.) <sup>2</sup>                                                                                                    |
|                                                   | • 25,29 W (Pon) <sup>3</sup>                                                                                                    |
|                                                   | • 80,31 kWh (TEC) <sup>3</sup>                                                                                                    |

\*HBR2 suportado.

<sup>1</sup>Como definido em UE 2019/2021 e UE 2019/2013.

- <sup>2</sup> Definição de luminosidade e contraste máximo com alimentação máxima em todas as portas USB.
- <sup>3</sup> Pon: Consumo energético do modo Ligado como definido em Energy Star versão 8.0.

TEC: Consumo energético total em kWh como definido em Energy Star versão 8.0.

Este documento é apenas informativo e reflete o desempenho em laboratório. O seu produto poderá ter um desempenho diferente, dependendo do software, componentes e periféricos que encomendar e não terá qualquer obrigação em atualizar tais informações.

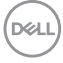

Desse modo, o cliente não deverá basear-se nesta informação para tomar decisões relativamente a tolerâncias elétricas, entre outros. Não é expressa nem está implícita qualquer garantia relativamente à exatidão ou plenitude.

NOTA: Este monitor possui certificação ENERGY STAR. Este produto his product está apto para a classificação ENERGY STAR nas predefinições, que podem ser restauradas usando a função "Factory Reset" (Reposição de fábrica) no menu OSD. Alterar as predefinições ou ativar outras funcionalidades poderá aumentar o consumo energético que poderá exceder o limite especificado por ENERGY STAR.

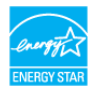

#### Características físicas

| Modelo                                                                                                    | P3421W                                                     |  |
|----------------------------------------------------------------------------------------------------|------------------------------------------------------------|--|
| Tipo de cabo de sinal                                                                                                    | • Digital: DisplayPort, 20 pinos                           |  |
|                                                                                                    | <ul> <li>Digital: HDMI, 19 pinos</li> </ul>                |  |
|                                                                                                    | <ul> <li>Universal Series Bus: Tipo-C, 24 pinos</li> </ul> |  |
|                                                                                                    | <ul> <li>Universal Serial Bus: USB, 9 pinos</li> </ul>     |  |
| <b>NOTA:</b> Os monitores Dell estão concebidos para funcionar de maneira ideal c<br>os cabos vídeo incluídos com o seu monitor. Como a Dell não controla os<br>diferentes fornecedores de cabos no mercado, o tipo de material, conector e<br>processo usado no fabrico destes cabos, a Dell não garante o desempenho víd<br>em cabos não enviados com o seu monitor Dell. |                                                            |  |
| Dimensões (com suporte)                                                                                                    |                                                            |  |
| Altura (expandida)                                                                                                    | 541,1 mm (21,30 pol.)                                      |  |
| Altura (comprimido)                                                                                                    | 391,1 mm (15,40 pol.)                                      |  |
| Largura                                                                                                    | 815,7 mm (32,11 pol.)                                      |  |
| Profundidade 237,4 mm (9,35 pol.)                                                                                                    |                                                            |  |
| Dimensões (sem suporte)                                                                                                    |                                                            |  |
| Altura                                                                                                    | 365,4 mm (14,39 pol.)                                      |  |
| Largura                                                                                                    | 815,7 mm (32,11 pol.)                                      |  |
| Profundidade                                                                                                    | 58,1 mm (2,29 pol.)                                        |  |

DEL

| Dimensões da suporte                                                                                          |                                              |
|----------------------------------------------------------------------------------------------------|----------------------------------------------|
| Altura (expandida)                                                                                            | 433,3 mm (17,06 pol.)                        |
| Altura (comprimido)                                                                                           | 386,5 mm (15,22 pol.)                        |
| Largura                                                                                                    | 307,0 mm (12,09 pol.)                        |
| Profundidade                                                                                                  | 237,4 mm (9,35 pol.)                         |
| Base                                                                                                    | 307,0 mm x 235,0 mm (12,09 pol. x 9,25 pol.) |
| Peso                                                                                                    |                                              |
| Peso com embalagem                                                                                            | 14,9 kg (32,80 lb)                           |
| Peso com montagem de suporte e cabos                                                                          | 10,8 kg (23,89 lb)                           |
| Peso sem montagem da suporte<br>(Para montagem em parede ou<br>considerações de montagem<br>VESA - sem cabos) | 6,7 kg (14,85 lb)                            |
| Peso da montagem da base                                                                                      | 3,6 kg (7,92 lb)                             |
| Brilho da moldura frontal                                                                                     | 17 ± 3                                       |

## Características ambientais

| Modelo                                                                               | P3421W                                                                                                    |  |  |
|--------------------------------------------------------------------------------------|----------------------------------------------------------------------------------------------------|--|--|
| Normas de conformidade                                                               |                                                                                                    |  |  |
| <ul> <li>Monitor com certificação E</li> </ul>                                       | ENERGY STAR                                                                                                    |  |  |
| <ul> <li>Registo EPEAT onde aplicá<br/>www.epeat.net para consu</li> </ul>           | • Registo EPEAT onde aplicável. Registo EPEAT varia consoante o país. Consulte www.epeat.net para consultar o estado de registo por país. |  |  |
| Conformidade com RoHS                                                                |                                                                                                    |  |  |
| <ul> <li>TCO Certified</li> </ul>                                                    | TCO Certified                                                                                                    |  |  |
| • Monitor livre de PVC/BFR.                                                          | <ul> <li>Monitor livre de PVC/BFR/CFR (excluindo cabos externos)</li> </ul>                                                               |  |  |
| <ul> <li>Vidro livre de arsénico e livre de mercúrio apenas para o painel</li> </ul> |                                                                                                    |  |  |
| Temperatura                                                                          |                                                                                                    |  |  |
| Em funcionamento                                                                     | 0°C a 40°C (32°F a 104°F)                                                                                                    |  |  |
| Não-funcionamento                                                                    | -funcionamento · Armazenamento: -20°C a 60°C (-4°F a 140°F)                                                                               |  |  |
| • Envio: -20°C a 60°C (-4°F a 140°F)                                                 |                                                                                                    |  |  |

(DØLL)

| Humidade           |                                                                    |  |
|--------------------|--------------------------------------------------------------------|--|
| Em funcionamento   | 20% a 80% (sem condensação)                                        |  |
| Não-funcionamento  | <ul> <li>Armazenamento: 10% a 90% (sem<br/>condensação)</li> </ul> |  |
|                    | <ul> <li>Envio: 10% a 90% (sem condensação)</li> </ul>             |  |
| Altitude           |                                                                    |  |
| Em funcionamento   | 5000 m (16404 pés) (máximo)                                        |  |
| Não-funcionamento  | 12192 m (40000 pés) (máximo)                                       |  |
| Dissipação térmica | <ul> <li>429,91 BTU/hora (máximo)</li> </ul>                       |  |
|                    | <ul> <li>111,74 BTU/hora (típico)</li> </ul>                       |  |

## Atribuições de pinos

## **Conector DisplayPort**

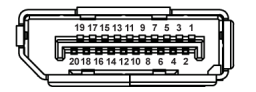

| Número<br>do pino | Lado de 20-pinos do cabo<br>de sinal ligado |
|-------------------|---------------------------------------------|
| 1                 | ML3 (n)                                     |
| 2                 | GND                                         |
| 3                 | ML3 (p)                                     |
| 4                 | ML2 (n)                                     |
| 5                 | GND                                         |
| 6                 | ML2 (p)                                     |
| 7                 | ML1 (n)                                     |
| 8                 | GND                                         |
| 9                 | ML1 (p)                                     |
| 10                | MLO (n)                                     |
| 11                | GND                                         |
| 12                | MLO (p)                                     |
| 13                | GND                                         |

| 14 | GND               |
|----|-------------------|
| 15 | AUX (p)           |
| 16 | GND               |
| 17 | AUX (n)           |
| 18 | Detecção Hot Plug |
| 19 | Re-PWR            |
| 20 | +3,3 V DP_PWR     |

#### **Conector HDMI**

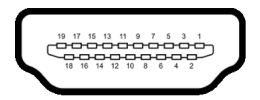

| Número<br>do pino | Lado de 19-pinos do cabo<br>de sinal ligado |
|-------------------|---------------------------------------------|
| 1                 | TMDS DATA 2+                                |
| 2                 | TMDS DATA 2 SHIELD                          |
| 3                 | TMDS DATA 2-                                |
| 4                 | TMDS DATA 1+                                |
| 5                 | TMDS DATA 1 SHIELD                          |
| 6                 | TMDS DATA 1-                                |
| 7                 | TMDS DATA 0+                                |
| 8                 | TMDS DATA 0 SHIELD                          |
| 9                 | TMDS DATA 0-                                |
| 10                | TMDS CLOCK+                                 |
| 11                | TMDS CLOCK SHIELD                           |
| 12                | TMDS CLOCK-                                 |
| 13                | CEC                                         |
| 14                | Reservado (N.C no<br>dispositivo)           |
| 15                | DDC CLOCK (SCL)                             |

Dell

| 16 | DDC DATA (SDA)      |  |
|----|---------------------|--|
| 17 | Aterramento DDC/CEC |  |
| 18 | ALIMENTAÇÃO +5 V    |  |
| 19 | DETECÇÃO HOT PLUG   |  |

## Capaz de plug and play

Pode instalar o monitor em qualquer sistema compatível com Plug and Play. O monitor fornece automaticamente ao sistema informático os Dados de Identificação de Ecrã Expandido (EDID) usando protocolos de Canal de Dados de Ecrã (DDC) para que o sistema se possa configurar e otimizar as definições do monitor. A maior parte das instalações de monitores são automáticas; pode selecionar diferentes definições se desejado. Para mais informações sobre como alterar as definições do monitor, consulte Trabalhar com o monitor.

## Interface Universal Serial Bus (USB)

Esta secção fornece informações acerca das portas USB disponíveis no monitor.

| Velocidade de<br>transferência | Taxa de dados | Potência máxima suportada   |
|--------------------------------|---------------|-----------------------------|
| Super-Speed                    | 5 Gbps        | 5 V/0,9 A (Máx, cada porta) |
| Alta velocidade                | 480 Mbps      | 5 V/0,9 A (Máx, cada porta) |
| Velocidade total               | 12 Mbps       | 5 V/0,9 A (Máx, cada porta) |

## SuperSpeed USB 5 Gbps (USB 3.2 Gen1)

## USB 2.0

| Velocidade de<br>transferência | Taxa de dados | Potência máxima suportada   |
|--------------------------------|---------------|-----------------------------|
| Alta velocidade                | 480 Mbps      | 5 V/0,5 A (Máx, cada porta) |
| Velocidade total               | 12 Mbps       | 5 V/0,5 A (Máx, cada porta) |
| Velocidade baixa               | 1,5 Mbps      | 5 V/0,5 A (Máx, cada porta) |

NOTA: Este monitor é compatível com SuperSpeed USB 5 Gbps (USB 3.2 Gen1) e USB 2.0 de Alta Velocidade.

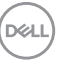

## USB Tipo-C

| USB Tipo-C          | Descrição             |  |
|---------------------|-----------------------|--|
| Video               | DisplayPort 1.2*      |  |
| Dados               | USB 3.2 Gen1 (5 Gbps) |  |
| Power Delivery (PD) | Até 65 W              |  |

\*HBR2 suportado.

## Conector ascendente USB 3.2 Gen1 (5 Gbps)

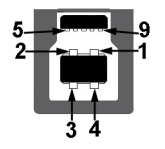

| Número do<br>pino | Lado de 9-pinos do conector |
|-------------------|-----------------------------|
| 1                 | VCC                         |
| 2                 | D-                          |
| 3                 | D+                          |
| 4                 | GND                         |
| 5                 | SSTX-                       |
| 6                 | SSTX+                       |
| 7                 | GND                         |
| 8                 | SSRX-                       |
| 9                 | SSRX+                       |

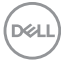

## Conector descendente USB 3.2 Gen1 (5 Gbps)

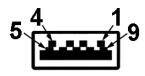

| Número do<br>pino | Lado de 9-pinos do conector |
|-------------------|-----------------------------|
| 1                 | VCC                         |
| 2                 | D-                          |
| 3                 | D+                          |
| 4                 | GND                         |
| 5                 | SSRX-                       |
| 6                 | SSRX+                       |
| 7                 | GND                         |
| 8                 | SSTX-                       |
| 9                 | SSTX+                       |

#### Conector USB 2.0 descendente

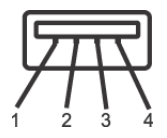

| Número do<br>pino | Lado de 4-pinos do conector |
|-------------------|-----------------------------|
| 1                 | VCC                         |
| 2                 | DMD                         |
| 3                 | DPD                         |
| 4                 | GND                         |

### Conetor USB do Tipo-C

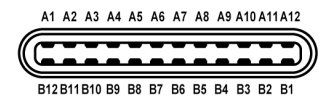

| Número do pino | Nome do sinal | Número do<br>pino | Nome do sinal |
|----------------|---------------|-------------------|---------------|
| A1             | GND           | B1                | GND           |
| A2             | TX1+          | B2                | TX2+          |
| A3             | TX1-          | B3                | TX2-          |
| A4             | VBUS          | B4                | VBUS          |
| A5             | CC1           | B5                | CC2           |
| A6             | D+            | B6                | D+            |
| A7             | D-            | B7                | D-            |
| A8             | SBU1          | B8                | SBU2          |
| A9             | VBUS          | B9                | VBUS          |
| A10            | RX2-          | B10               | RX1-          |
| A11            | RX2+          | B11               | RX1+          |
| A12            | GND           | B12               | GND           |

#### Portas USB

- 1 Porta USB Tipo-C ascendente fundo
- · 1 Porta USB Tipo-B ascendente fundo
- · 4 Portas USB Tipo-A descendentes fundo
- NOTA: A funcionalidade USB 3.2 Gen1 (5 Gbps) requer um computador capaz de USB 3.2 Gen1.
- NOTA: As portas USB no monitor apenas funcionam quando o monitor está Ligado ou no modo de Suspensão. Caso desligue o monitor e depois o Ligar, os periféricos ligados podem demorar alguns segundos a retomar o normal funcionamento.

## Qualidade do monitor LCD e política de pixel

Durante o processo de fabrico do Monitor LCD, não é raro um ou mais pixels ficarem fixos num estado imutável, difícil de ver e que não afetam a qualidade ou utilização do ecrã. Para mais informações sobre a Política de Qualidade e Pixel do Monitor Dell, consulte www.dell.com/pixelguidelines.

## Linhas de orientação de manutenção

#### Limpeza do monitor

- PRECAUÇÃO: Leia e siga o Instruções de segurança antes de limpar o monitor.
- AVISO: Antes de limpar o monitor, desligue o cabo de alimentação da tomada elétrica.

Para maior segurança, siga as instruções na lista abaixo quando desembalar, limpar ou transportar o seu monitor:

- Para limpar o seu ecrã antiestático, humedeça ligeiramente com água um pano suave e limpo. Se possível, use um toalhete especial de limpeza de ecrãs ou solução adequada para a camada antiestática. Não utilize benzina, diluente, amoníaco, produtos abrasivos ou ar comprimido.
- Use um pano morno, ligeiramente humedecido, para limpar o monitor. Evite usar detergentes seja de que tipo for, pois alguns deixam uma película leitosa no monitor.
- · Caso note um pó branco quando desembalar o monitor, limpe-o com um pano.
- Manuseie o monitor com cuidado, pois o monitor de cor escura pode riscar e apresentar marcas brancas mais facilmente que um monitor de cor clara.
- Para ajudar a manter a melhor qualidade possível no seu monitor, use um protetor de ecrã dinâmico e desligue o monitor quando não o estiver a usar.

DEL

## Instalar o monitor

## Encaixar o suporte

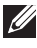

NOTA: A base não vem instalada de fábrica quando enviada.

NOTA: As instruções que se seguem aplicam-se apenas ao suporte incluído com o seu monitor. Caso esteja a montar um suporte que tenha comprado de outra fonte, siga as instruções de montagem incluídas com o suporte.

Para fixar o suporte do monitor:

- 1. Siga as instruções nas badanas do cartão para remover o suporte da almofada superior que o protege.
- 2. Remova a elevação da base e o suporte da base da almofada de emabalamento.

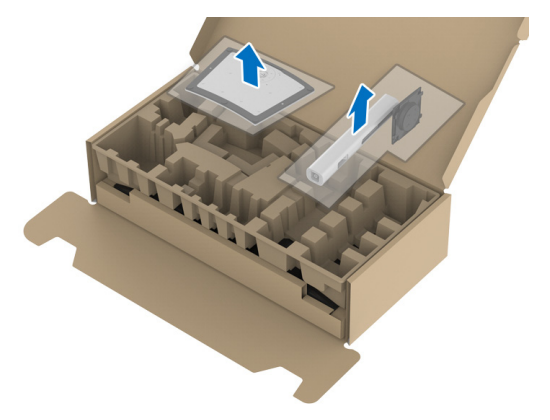

- 3. Insira os blocos do suporte da base totalmente na ranhura da mesma.
- **4.** Levante a pega do parafuso e rode o mesmo para a direita.
- 5. Depois de apertar totalmente o parafuso, dobre a pega do parafuso sobre a ranhura.

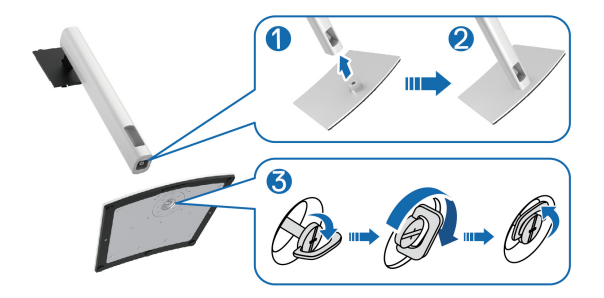

DELI

6. Levante a tampa, como mostrado, para aceder à área VESA para a montagem da base.

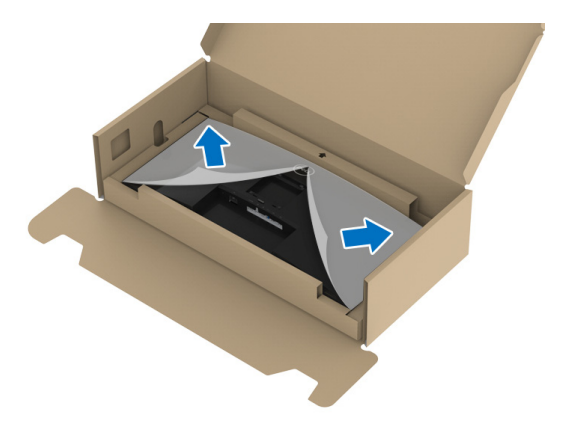

- 7. Encaixe o suporte no monitor.
  - a. Coloque as duas linguetas da parte superior da base na ranhura nas costas do ecrã.
  - **b.** Pressione a base até se encaixar.

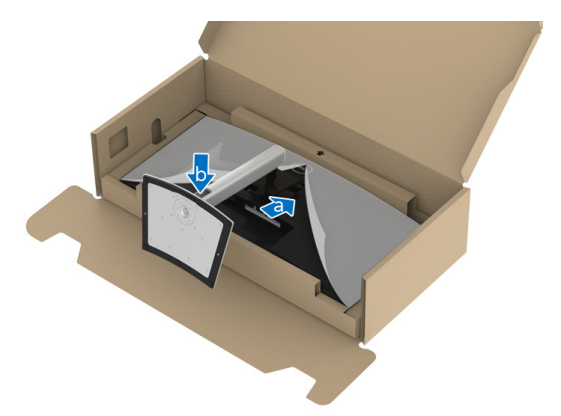

DEL

8. Endireite o monitor.

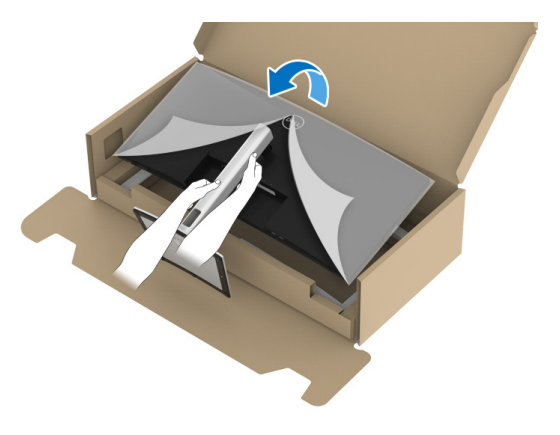

- NOTA: Levante cuidadosamente o monitor para que não escorregue das mãos ou caia ao chão.
  - 9. Remova a tampa do monitor.

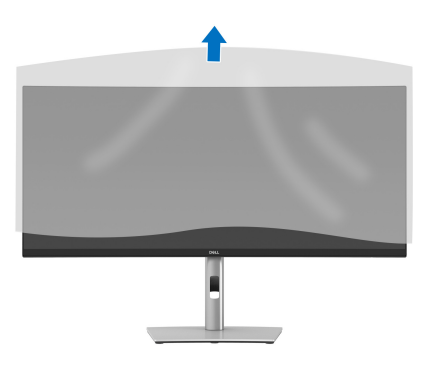

DELL

## Ligar o seu monitor

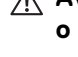

AVISO: Antes de iniciar qualquer dos procedimentos nesta secção, siga o Instruções de segurança.

NOTA: Os moniotres Dell estão concebidos para funcionar idealmente com os cabos Dell fornecidos na caixa. A Dell não garante a gualidade vídeo e desempenho guando utiliza cabos não Dell.

NOTA: Passe os cabos pela ranhura de gestão de cabos antes de os ligar.

NOTA: Não ligue todos os cabos ao computador ao mesmo tempo.

#### NOTA: As imagens usadas servem apenas de ilustração. O aspeto do computador poderá variar.

Para ligar o seu monitor ao computador:

- 1. Desligue o seu computador e desligue o cabo de alimentação.
- 2. Passe o cabo de alimentação pela ranhura de gestão de cabos na base e depois lique-o ao monitor.

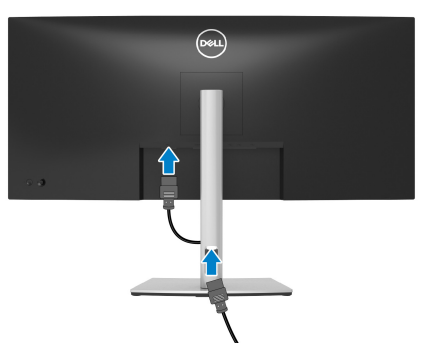

3. Ligue o cabo DisplayPort, HDMI ou USB Tipo-C do seu monitor ao computador.

DEL

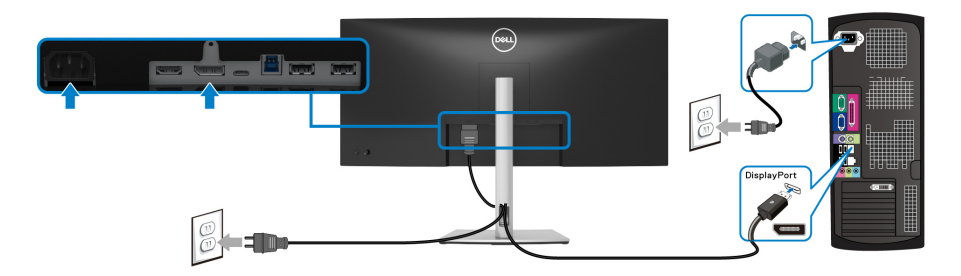

- NOTA: A predefinição de fábrica é DP1.2. Caso o monitor não mostre qualquer conteúdo depois de ligado o cabo DisplayPort, siga os procedimentos abaixo para alterar as definições para DP1.1:
  - · Prima o manípulo para abrir o Iniciador de Menu.
  - Mova o manípulo para cima para selecionar 🔳 e ative o menu principal OSD.
  - Mexa o manípulo para destacar **Input Source (Fonte de entrada)**, e prima o manípulo para entrar no submenu.
  - · Mexa o manípulo para destacar DP.
  - Mantenha premido o botão durante aproximadamente 10 segundos, e aparecerá a mensagem de configuração DisplayPort.
  - Mexa o manípulo para selecionar **Yes (Sim)** e depois prima o manípulo para guardar as alterações.

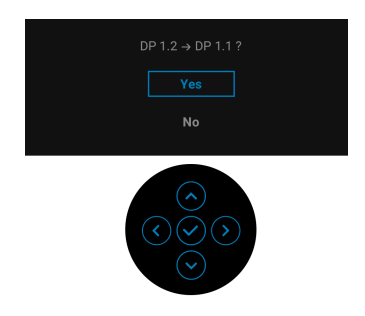

Repita os passos acima para alterar as definições do formato DisplayPort, caso necessário.

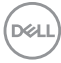

#### Ligar o Cabo HDMI

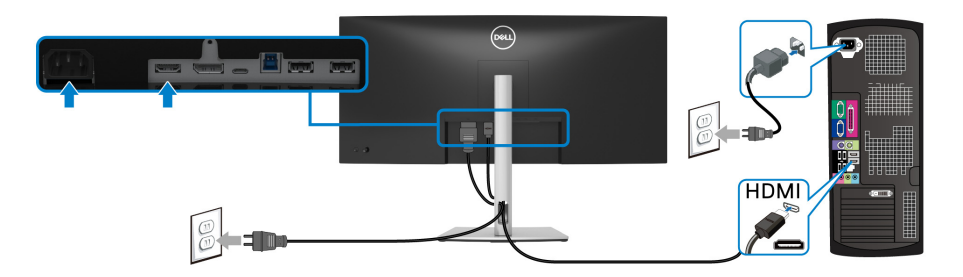

- NOTA: A predefinição de fábrica é HDMI 2.0. Caso o monitor não mostre qualquer conteúdo depois de ligado o cabo HDMI, siga os procedimentos abaixo para alterar as definições de HDMI 2.0 para HDMI 1.4:
  - · Prima o manípulo para abrir o Iniciador de Menu.
  - Mova o manípulo para cima para selecionar 🔳 e ative o menu principal OSD.
  - Mexa o manípulo para destacar **Input Source (Fonte de entrada)**, e prima o manípulo para entrar no submenu.
  - · Mexa o manípulo para destacar HDMI.
  - Mantenha premido o botão durante aproximadamente 10 segundos, e aparecerá a mensagem de configuração HDMI.
  - Mexa o manípulo para selecionar Yes (Sim) e depois prima o manípulo para guardar as alterações.

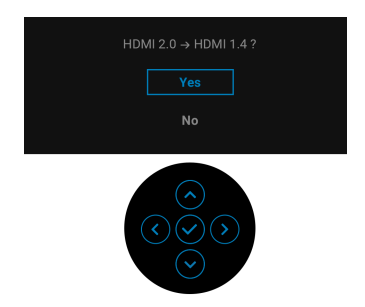

Repita os passos acima para alterar as definições do formato HDMI, caso necessário.

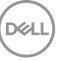

### Ligar o cabo USB Tipo-C

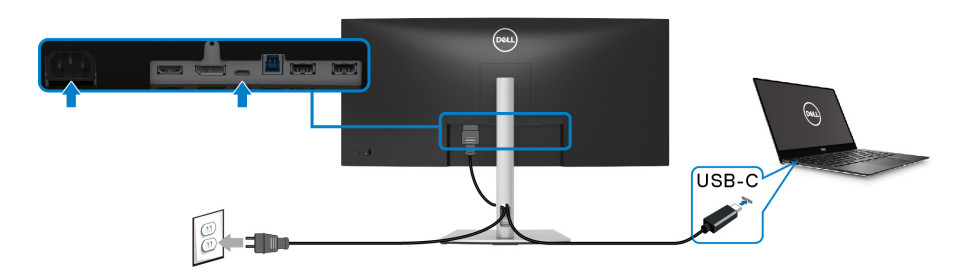

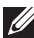

## NOTA: Use apenas o cabo USB Tipo-C fornecido com o monitor.

- Esta porta suporta o Modo Alternativo DisplayPort (Apenas norma DP1.2).
- A porta USB Tipo-C compativel com power delivery (PD Versão 3.0) fornece até 65 W de alimentação.
- · Caso o seu portátil necessite de mais de 65 W para funcionar e a bateria estiver descarregada, poderá não iniciar nem ser carregado pela porta USB PD deste monitor

#### Ligue o seu dispositivo cabo USB 3.2 Gen1 (5 Gbps)

NOTA: Para evitar danos ou perda de dados, antes de desligar a porta USB ascendente, certifique-se que NENHUM dispositivo de armazenamento USB está a uso pelo computador ligado à porta USB descendente to monitor.

Depois de acabar de ligar o cabo DisplayPort/HDMI/USB Tipo-C, siga os procedimentos abaixo para ligar o cabo USB 3.2 Gen1 ao computador e concluir a instalação do seu monitor:

- 1. a. Ligar um computador: ligue a porta USB 3.2 Gen1 ascendente (cabo fornecido) a uma porta USB 3.2 Gen1 adequada no seu computador. **b. Ligar dois computadores\*:** ligue a porta USB 3.2 Gen1 ascendente (cabo fornecido) e porta USB Tipo-C ascendente (cabo fornecido) a portas USB adequadas nos dois computadores. Depois use o menu OSD para selecionar entre a fonte USB ascendente e fontes de entrada. Consulte USB.
- 2. Lique os periféricos USB 3.2 Gen1 às portas descendentes USB 3.2 Gen1 no monitor.

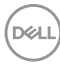

**3.** Ligue os cabos de alimentação para o(s) seu(s) computador(es) e monitor a uma tomada próxima.

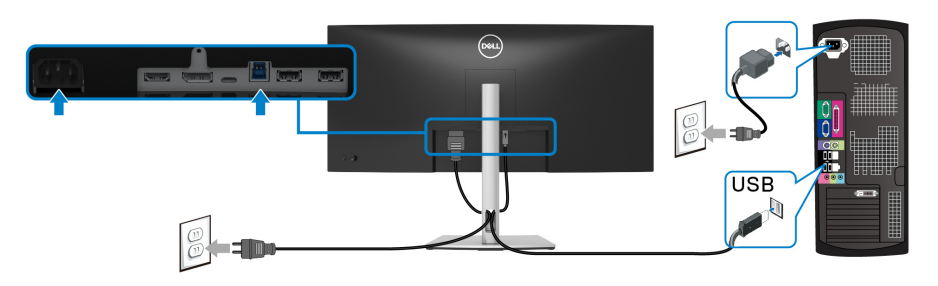

a. Ligar um computador

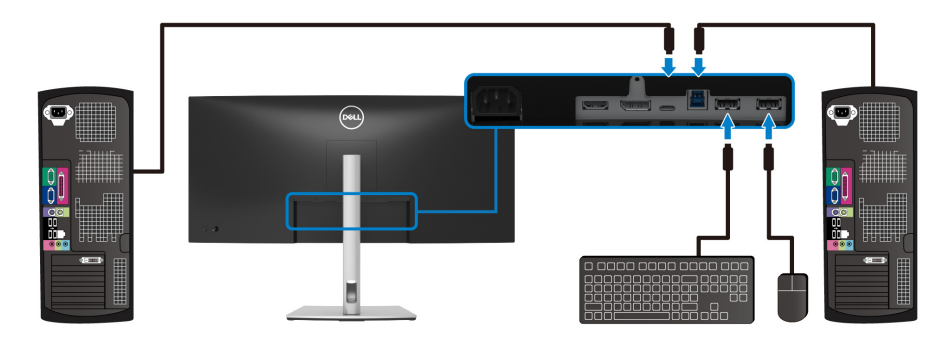

b. Ligar dois computadores

\*Quando liga dois computadores ao monitor, configure as definições **USB** do menu OSD para partilhar um conjunto teclado e rato ligados ao monitor entre dois computadores. Consulte **USB** e **Configurar o comutador KVM** para mais informações.

**4.** Ligue o monitor e o(s) computador(es).

Se o monitor apresentar uma imagem, a instalação está completa. Caso não apresente uma imagem, consulte **Problemas habituais**.

DELL

## Organizar os seus cabos

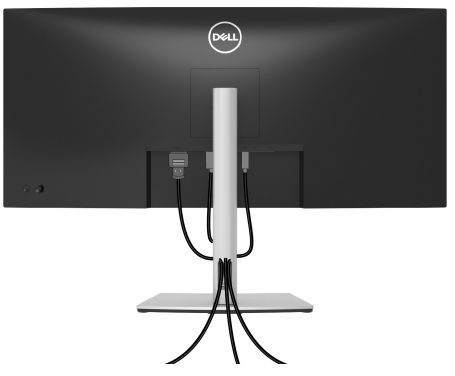

Depois de ligar todos os cabos necessário ao seu monitor e computador (Consulte Ligar o seu monitor para ligação de cabos), organize todos os cabos como mostrado em cima.

## Retirar o suporte do monitor

- NOTA: Para evitar riscos no ecrã LCD quando remove o suporte, certifique-se que o monitor é colocado numa superfície suave e limpa.
- NOTA: As instruções que se seguem aplicam-se apenas à remoção do suporte incluído com o seu monitor. Caso esteja a remover um suporte que tenha comprado de outra fonte, siga as instruções de montagem incluídas com o suporte.

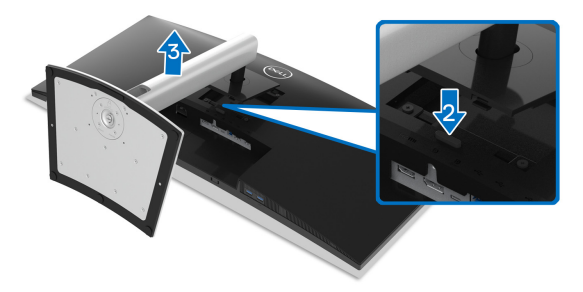

Para remover o suporte:

- 1. Coloque o monitor num ou pano ou almofada suave.
- 2. Mantenha pressionado o botão de libertação do suporte.
- 3. Levante o suporte para cima e para longe do monitor.

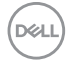

## Montagem VESA em parede (opcional)

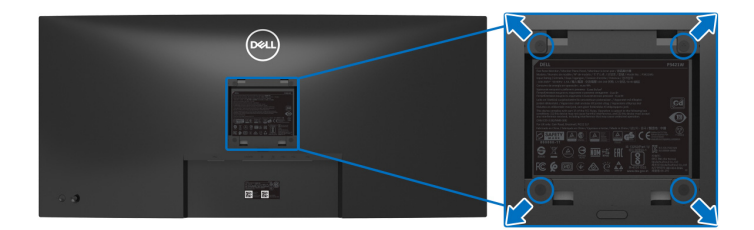

(Dimensão do parafuso: M4 x 10 mm).

Consulte as instruções incluídas no kit de montagem em parede compatível com VESA.

- **1.** Coloque o painel do monitor num pano ou almofada suave, sobre uma mesa plana e estável.
- 2. Retire o suporte. (Consulte Retirar o suporte do monitor)
- **3.** Use uma chave de parafusos Phillips para remover os quatro parafusos que prendem a tampa de plástico.
- 4. Prenda o suporte de montagem do kit de montagem em parede ao monitor.
- **5.** Monte o monitor na parede. Para mais informações, consulte a documentação incluída com o kit de montagem em parede.
- NOTA: Apenas para uso com suportes de montagem em parede UL ou CSA ou GS com uma capacidade mínima de peso ou carga de 26,8 kg.

DEL

## Trabalhar com o monitor

## Ligue o monitor

Prima o botão de Energia para ligar o monitor.

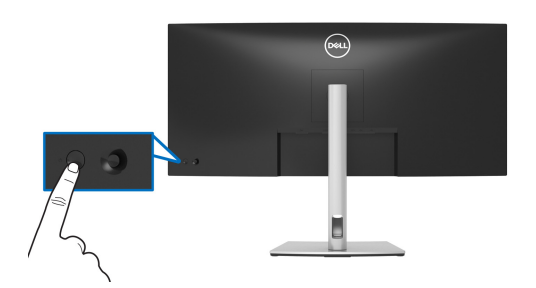

## Utilizar o manípulo

Use o manípulo na traseira do monitor para realizar ajustes ao On-Screen Display (OSD).

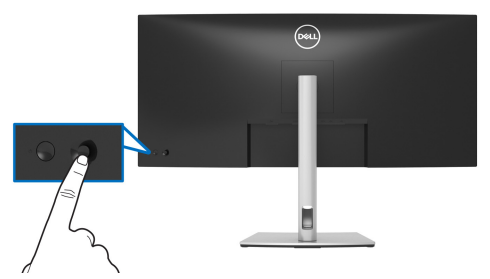

- 1. Prima o manípulo para abrir o Iniciador de Menu.
- 2. Mova o manípulo para cima/baixo/esquerda/direita para alternar entre as opções.
- 3. Prima novamente o manípulo para confirmar a seleção.

| Manípulo | Descrição                                                                                                    |
|----------|----------------------------------------------------------------------------------------------------|
| -        | <ul> <li>Quando não estiver o OSD no ecrã, prima o manípulo para abrir o<br/>Iniciador de Menu. Consulte Aceder ao Iniciador de Menu.</li> </ul> |
|          | <ul> <li>Quando o OSD for apresentado, prima o manípulo para confirmar<br/>a seleção ou guardar as definições.</li> </ul>                        |

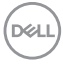
| <ul> <li>Para navegação direcional de 2 vias (direita e esquerda).</li> <li>Mova para a direita para entrar no submenu.</li> <li>Mova para a esquerda para sair do submenu.</li> </ul>                 |
|----------------------------------------------------------------------------------------------------|
| <ul> <li>Para navegação direcional de 2 vias (cima e baixo).</li> <li>Alterna entre os itens de menu.</li> <li>Aumenta (cima) ou diminui (baixo) os parâmetros do item de menu selecionado.</li> </ul> |

# Usar o menu de ecrã (OSD)

# Aceder ao Iniciador de Menu

Quando comuta ou prime o manípulo, o Iniciador de Menu aparece para conceder acesso ao menu principal do OSD e funções de atalho.

Para selecionar uma funçao, desloque o manípulo.

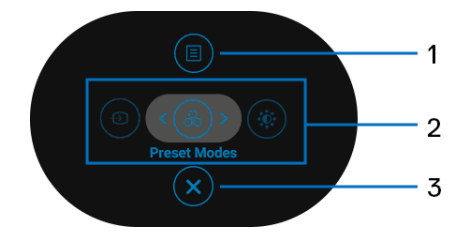

A tabela que se segue descreve as funções do Iniciador de Menu:

| Etiqueta | Ícone | Descrição                                                                 |
|----------|-------|---------------------------------------------------------------------------|
| 1        |       | Para abrir o menu principal (OSD). Consulte Aceder<br>ao sistema de menu. |
|          | Menu  |                                                                           |

DEL

| 2 D                        | Quando move o manípulo para a esquerda ou direita<br>para comutar entre as funções de atalho, o item<br>selecionado será destacado e movido para a posição<br>central. Prima o manípulo para aceder ao respectivo<br>submenu. |
|----------------------------|----------------------------------------------------------------------------------------------------|
| Euroçãos do                | • <b>Input Source (Fonte de entrada)</b> : Para escolher<br>uma fonte de entrada da lista de sinais vídeo que<br>podem estar ligadas ao seu monitor.                                                                          |
| atalho                     | <ul> <li>Preset Modes (Modos Predefinidos): Para<br/>escolher um modo de cor preferido da lista de<br/>modos predefinidos.</li> </ul>                                                                                         |
|                            | <ul> <li>Brightness/Contrast (Luminosidade/<br/>Contraste): Para aceder às corrediças de ajuste<br/>de luminosidade e contraste.</li> </ul>                                                                                   |
| NOTA: Depois de alterar as | s definições, prima o manípulo para guardar as                                                                                                    |

alterações antes de continuar para outra função ou sair.

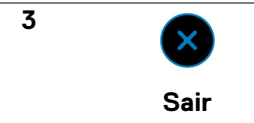

Para sair do Iniciador de Menu.

# Usar as teclas de navegação

Quando o menu principal OSD está ativo, mova o manípulo para configurar as definições, seguindo as teclas de navegação apresentadas sob o OSD.

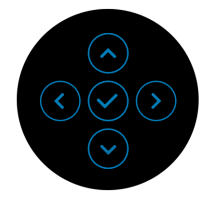

Depois de alterar as definições, prima o manípulo para guardar as alterações antes de continuar para outro menu ou sair do menu OSD.

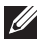

NOTA: Para sair do item de menu atual e regressar ao menu anterior, mova o manípulo para a esquerda até sair.

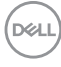

### Aceder ao sistema de menu

NOTA: Depois de alterar as definições, prima o manípulo para guardar as alterações antes de continuar para outro menu ou sair do menu OSD.

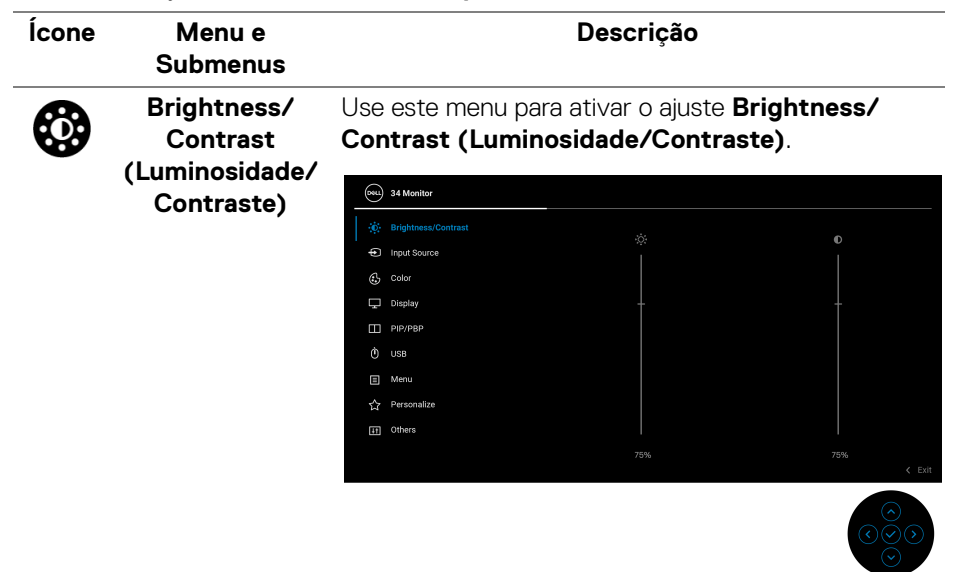

| Brightness<br>(Luminosidade) | <b>Brightness (Luminosidade)</b> ajusta a luminância da retroiluminação.                                                                                       |
|------------------------------|----------------------------------------------------------------------------------------------------|
|                              | Mova o manípulo para cima para aumentar o nível de<br>luminosidade ou mova o manípulo para baixo para<br>diminuir o nível de luminosidade (mín. 0 / máx. 100). |
| Contrast<br>(Contraste)      | Ajusta primeiro <b>Brightness (Luminosidade)</b> , e<br>depois ajuste apenas <b>Contrast (Contraste)</b> caso<br>seja necessário mais ajuste.                  |
|                              | Mova o manípulo para cima para aumentar o nível de contraste ou mova o manípulo para baixo para diminuir o nível de contraste (mín. 0 / máx. 100).             |
|                              | A função <b>Contrast (Contraste)</b> ajusta o grau de<br>diferença entre escuridão e claridade no ecrã do<br>monitor.                                          |

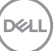

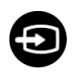

# Input Source (Fonte de entrada)

Use o menu **Input Source (Fonte de entrada)** para selecionar entre diferentes sinais vídeo que possam estar ligados ao seu monitor.

| ß | *  | 34 Monitor          |                       |                            |
|---|----|---------------------|-----------------------|----------------------------|
|   | D. | Brightness/Contrast |                       |                            |
|   |    |                     | LISB-C 告 65W          |                            |
|   | 3  | Color               |                       |                            |
| Ç | ļ  | Display             |                       |                            |
| C |    | PIP/PBP             | Auto Select           |                            |
|   | Ŋ  | USB                 | Auto Select for USB-C | Prompt for Multiple Inputs |
| 6 |    | Menu                | Rename Inputs         | USB-C 🖨 65W                |
| ร | 24 | Personalize         | Reset Input Source    |                            |
| E | 11 | Others              |                       |                            |
|   |    |                     |                       |                            |
|   |    |                     |                       |                            |

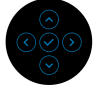

| USB-C <b> </b>                         | Selecione a entrada <b>USB-C や 65W</b> quando estiver<br>a usar o conector USB Tipo-C. Prima o manípulo para<br>confirmar a seleção. |
|----------------------------------------|----------------------------------------------------------------------------------------------------|
| DP                                     | Selecione <b>DP</b> quando estiver a usar o conector<br>DisplayPort (DP). Prima o manípulo para confirmar a<br>seleção.              |
| HDMI                                   | Selecione <b>HDMI</b> quando estiver a usar o conector<br>HDMI. Prima o manípulo para confirmar a seleção.                           |
| Auto Select<br>(Seleção<br>automática) | Ligar a função permite-lhe pesquisar fontes de entrada disponíveis.                                                                  |

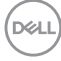

| Auto Select for<br>USB-C                             | Permite-lhe configurar Auto Select for USB-C<br>(Seleção Auto para USB-C) para:                                                                                                    |  |  |  |
|------------------------------------------------------|----------------------------------------------------------------------------------------------------|--|--|--|
| (Seleção Auto<br>para USB-C)                         | <ul> <li>Prompt for Multiple Inputs (Solicitar para<br/>Múltiplas Entradas): Apresenta sempre a<br/>mensagem "Switch to USB-C Video Input"<br/>(Mudar para entrada de vídeo USB-C) para<br/>escolher se deseja mudar ou não.</li> <li>Yes (Sim): Muda sempre para a entrada vídeo<br/>USB-C (sem perguntar) quando é ligado o cabo</li> </ul> |  |  |  |
|                                                      | <ul> <li>USB Tipo-C.</li> <li>No (Não): Nunca muda automaticamente para a entrada vídeo USB-C quando é ligado o cabo USB Tipo-C.</li> </ul>                                                                                                    |  |  |  |
|                                                      | Prima o manípulo para confirmar a seleção.                                                                                                    |  |  |  |
|                                                      | NOTA: A opção está apenas disponível quando Auto Select (Seleção automática) está ligada.                                                                                                    |  |  |  |
| Rename Inputs<br>(Mudar o nome<br>das entradas)      | Permite-lhe especificar um nome de entrada<br>predefinido para a fonte de entrada selecionada. As<br>opções predefinidas são PC, PC 1, PC 2, Laptop<br>(Portátil), Laptop 1 (Portátil 1), e Laptop 2<br>(Portátil 2). A predefinição é Off (Desligado).                                                                                       |  |  |  |
|                                                      | NOTA: Quando muda o nome da entrada USB-C, o<br>valor da voltagem permanece após a opção<br>especificada, por ex., PC 1                                                                                                    |  |  |  |
|                                                      | <b>NOTA:</b> É apenas aplicável para nomes de entrada<br>mostrados no menu de atalho e menu principal, mas<br>não para os mostrados nas mensagens de aviso, PBP,<br>KVM, e <b>Display Info (Info do Ecrã)</b> .                                                                                                    |  |  |  |
| Reset Input<br>Source (Repor<br>Fonte de<br>Entrada) | Repõe as definições de entrada do monitor de volta<br>às predefinições.                                                                                                    |  |  |  |

# Color (Cor) Use Color (Cor) para ajustar o modo de definição de cor.

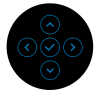

# Preset Modes (Modos Predefinidos)

Permite-lhe escolher de entre a lista de modos de cor predefinidos. Prima o manípulo para confirmar a seleção.

| (St | 34 Monitor          |              |              |            |      |
|-----|---------------------|--------------|--------------|------------|------|
| ÷0  | Brightness/Contrast |              |              |            |      |
| ¢   | Input Source        |              |              |            |      |
|     |                     |              | ComfortView  |            |      |
| Ģ   | Display             | Desert Mades | Movie        |            |      |
|     | PIP/PBP             |              | Game         |            |      |
|     | USB                 |              | Warm         |            |      |
|     | Menu                | Reset Color  | Cool         |            |      |
| 습   | Personalize         |              | Custom Color |            |      |
|     | Others              |              |              |            |      |
|     |                     |              |              |            |      |
|     |                     |              |              | <          | Exit |
|     |                     |              |              | $\bigcirc$ |      |

- Standard (Padrão): Carrega as predefinições de cor do monitor. Este é modo predefinido.
- ComfortView: Diminui o nível de luz azul emitida do ecrã para tornar a visualização mais confortável para os seus olhos. Esta opção não está disponível quando o monitor inclui ComfortView Plus.

DELI

| Preset Modes<br>(Modos<br>Predefinidos) | AVISO: Os possíveis efeitos a longo prazo de<br>emissão de luz azul do monitor podem causar<br>lesões pessoais como fadiga ocular digital,<br>astenopia digital, e danos oculares. Usar o<br>monitor durante períodos longos de tempo<br>pode causar dores em partes do corpo como<br>pescoço, braço, costas e ombros. |
|-----------------------------------------|----------------------------------------------------------------------------------------------------|
|                                         | Para reduziro o risco de fadiga ocular e dores de pescoço/braços/costas/ombros causadas pelo uso do monitor durante longos períodos de tempo, sugerimos que:                                                                                                    |
|                                         | <ol> <li>Coloque o ecrã entre 20 a 28 pol. (50 - 70 cm)<br/>dos olhos.</li> </ol>                                                                                                    |
|                                         | <ol> <li>Pisque os olhos com frequência para<br/>humedecer os olhos, ou lave os olhos com água<br/>após uma utilização prolongada do monitor.</li> </ol>                                                                                                    |
|                                         | <ol> <li>Faça pausas regulares e frequentes de 20<br/>minutos a cada duas horas.</li> </ol>                                                                                                    |
|                                         | 4. Olhe para um objeto à distância de 20 pés pelo menos durante 20 segundos durante as pausas.                                                                                                    |
|                                         | <ol> <li>Faça alongamentos para aliviar a tensão no<br/>pescoço, braço, costas e ombros durante as<br/>pausas.</li> </ol>                                                                                                    |
|                                         | Movie (Filme): Carrega as definições de cor<br>ideais para filmes.                                                                                                    |
|                                         | <b>Game (Jogo)</b> : Carrega as definições de cor ideais para a maioria das aplicações de jogos.                                                                                                    |
|                                         | <b>Warm (Guente)</b> : Apresenta cores a temperaturas de cor mais baixas. O ecrã parece mais quente com uma tonalidade vermelha/amarela.                                                                                                    |
|                                         | <b>Cool (Frio)</b> : Apresenta cores a temperaturas de cor mais altas. O ecrã parece mais frio com uma tonalidade azul.                                                                                                    |
|                                         |                                                                                                    |

DELL

| Preset Modes<br>(Modos                   | <ul> <li>Custom Color (Cor Personalizada): Permite-<br/>lhe ajustar manualmente as definições de cor.</li> </ul>                                                              |
|------------------------------------------|----------------------------------------------------------------------------------------------------|
| Predefinidos)                            | Use o manipulo para ajustar os valores das três<br>cores (R, G, B) e criar o seu próprio modo de cor<br>predefinido.                                                          |
| Input Color                              | Permite-lhe definir o modo de entrada vídeo para:                                                                                                    |
| Format<br>(Formato de<br>Cor de Entrada) | <ul> <li>RGB: Selecione esta opção caso o seu monitor<br/>esteja ligado a um computador (ou leitor<br/>multimédia) com o cabo USB Tipo-C, DisplayPort<br/>ou HDMI.</li> </ul> |
|                                          | <ul> <li>YPbPr: Selecione esta opção caso o seu leitor<br/>multimédia seja apenas seja compatível com saída<br/>YPbPr.</li> </ul>                                             |

Prima o manípulo para confirmar a seleção.

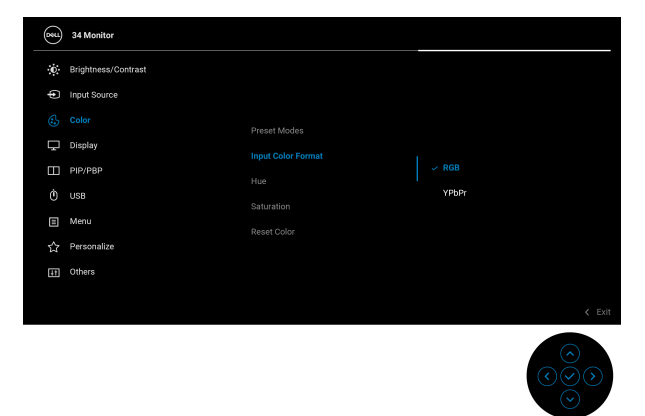

| Hue (Matiz) | Esta funcionalidade pode mudar a cor da imagem<br>vídeo para verde ou roxo. Isto é usado para ajustar o<br>tom de cor de pele desejado. Mova o manípulo para<br>ajustar o nível de matiz de '0' a '100'. |
|-------------|----------------------------------------------------------------------------------------------------|
|             | <b>NOTA:</b> O ajuste <b>Hue (Matiz)</b> está apenas disponível<br>quando seleciona o modo predefinido <b>Movie (Filme)</b><br>ou <b>Game (Jogo)</b> .                                                   |

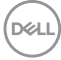

| Saturation<br>(Saturação)      | Esta funcionalid<br>imagem vídeo. N<br>de saturação de                                                                                                    | ade ajusta a sa<br>⁄lova o manípul<br>'0' a '100'.                                | turaçã<br>lo para         | io de com<br>a ajustar         | <sup>-</sup> da<br>o nível |  |
|--------------------------------|----------------------------------------------------------------------------------------------------|-----------------------------------------------------------------------------------|---------------------------|--------------------------------|----------------------------|--|
|                                | NOTA: O ajuste<br>apenas disponíve<br>predefinido Mov                                                                                                    | Saturation (Selection (Selection)<br>Sel quando selection<br>Selection (Filme) ou | Satura<br>ciona (<br>Game | ação) es<br>o modo<br>e (Jogo) | stá<br><b>)</b> .          |  |
| Reset Color<br>(Redefinir cor) | Repõe as definiç<br>predefinições.                                                                                                    | ções de cor do                                                                    | monit                     | or de vo                       | lta às                     |  |
| Display (Ecrã)                 | Use o menu <b>Display (Ecrã)</b> para ajustar as imagens.                                                                                                    |                                                                                   |                           |                                |                            |  |
|                                | (mm)     34 Monitor       ★:     Brightness/Contrast       ①:     Input Source       ③:     Color       □:     Display       ①:     PIP/PBP       ①:     USB       ③:     Menu       ☆:     Personalize       ①:     Others | Aspect Ratio<br>Sharpness<br>Response Time<br>Reset Display                       | >                         | Wide 21.9<br>50<br>Normal      | ¢ Exit                     |  |

| Aspect Ratio<br>(Proporção)             | Ajusta a proporção para Wide 21:9 (Panorâmico 21:9), 4:3, ou 5:4.                                              |
|-----------------------------------------|----------------------------------------------------------------------------------------------------|
| Sharpness<br>(Nitidez)                  | Esta funcionalidade pode conferir à imagem maior ou menor nitidez.                                             |
|                                         | Mova o manípulo para ajustar o nível de nitidez de '0'<br>a '100'.                                             |
| Response Time<br>(Tempo de<br>resposta) | Permite-lhe configurar o <b>Response Time (Tempo de resposta)</b> para <b>Normal</b> ou <b>Fast (Rápido)</b> . |
| Reset Display<br>(Repor ecrã)           | Repõe todas as definições de ecrã aos valores predefinidos.                                                    |

(D&LL

# PIP/PBP

Esta função abre uma janela com a imagem de uma outra fonte de entrada. Prima o manípulo para confirmar a seleção.

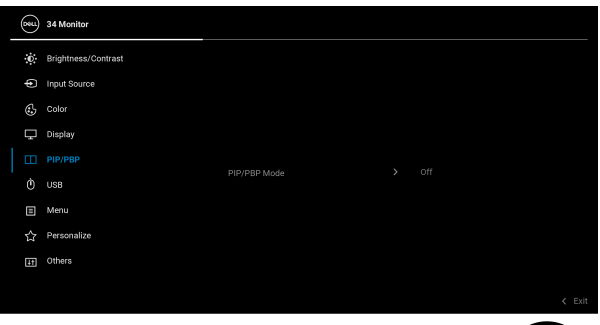

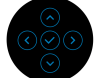

| Janela     |              | Sub-janela |      |  |  |  |
|------------|--------------|------------|------|--|--|--|
| principal  | USB Tipo-C   | DP         | HDMI |  |  |  |
| USB Tipo-C | —            | ✓          | ✓    |  |  |  |
| DP         | $\checkmark$ | —          | Х    |  |  |  |
| HDMI       | ✓            | Х          | —    |  |  |  |

**NOTA:** As imagens no modo PBP serão apresentadas no centro das janelas divididas.

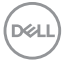

# PIP/PBP Mode<br/>(Modo PIP/<br/>PBP)Permite-lhe escolher um modo PBP ou PIP da lista<br/>predefinida, que fornece diferentes tamanhos e<br/>posições da sub-janela. As opções são mostradas no<br/>formato gráfico, dando uma visão geral das várias<br/>definições de disposições. A predefinição é Off

# (Desligado).

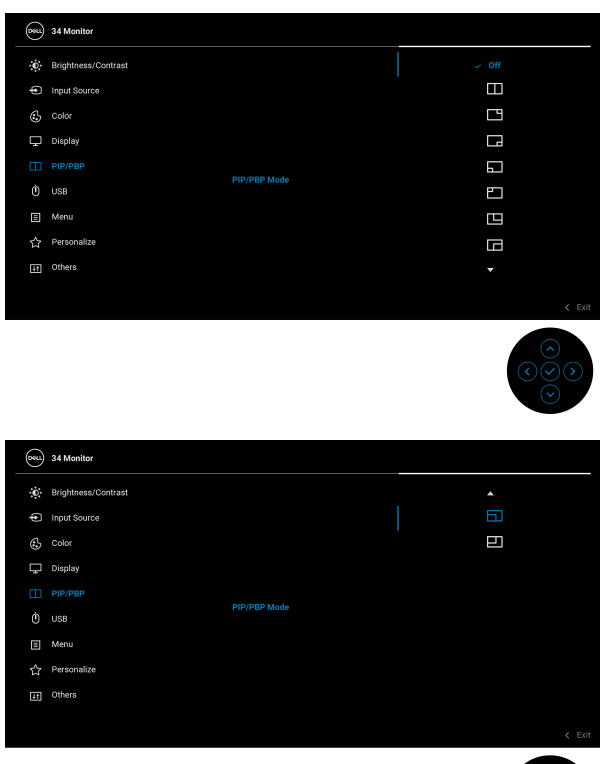

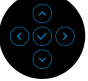

PIP/PBP (Sub)Selecione entre os diferentes sinais vídeo que possam<br/>estar ligados ao seu monitor para a sub-janela PIP/<br/>PBP. Prima o manípulo para confirmar a seleção.NOTA: A opção está apenas disponível quando o<br/>modo PIP/PBP está ativado.

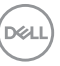

| USB Switch<br>(Comutação     | Selecione para comutar ente as fontes USB ascendentes no modo PIP/PBP.                                                                 |
|------------------------------|----------------------------------------------------------------------------------------------------|
| USB)                         | <b>NOTA:</b> A opção está apenas disponível quando o modo PIP/PBP está ativado.                                                        |
| Video Swap<br>(Mudar vídeo)  | Selecione para mudar os vídeos entre a janela<br>principal e sub-janela no modo PIP/PBP. Prima o<br>manípulo para confirmar a seleção. |
|                              | <b>NOTA:</b> A opção está apenas disponível quando o<br>modo PIP/PBP está ativado.                                                     |
| Contrast (Sub)<br>(Contraste | Selecione para ajustar o nível de contraste da<br>imagem no modo PIP/PBP.                                                              |
| (Sub))                       | Mova o manípulo para ajustar o nível de contraste de<br>'0' a '100'.                                                                   |
|                              | <b>NOTA:</b> A opção está apenas disponível quando o<br>modo PIP/PBP está ativado.                                                     |

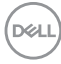

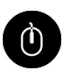

USB

Permite-lhe definir a porta USB ascendente para os sinais de entrada (DP ou HDMI), logo a porta USB descendente do monitor (por ex., teclado e rato) pode ser usada pelos sinais de entrada atuais quando liga um computador à porta ascendente. Consulte também Configurar o comutador KVM para mais informações.

Prima o manípulo para confirmar a seleção.

Quando apenas usa uma porta ascendente, a porta ascendente ligada está ativa.

| 8  | 34 Monitor          |                |  |  |        |
|----|---------------------|----------------|--|--|--------|
| Đ. | Brightness/Contrast |                |  |  |        |
| Ð  | Input Source        |                |  |  |        |
| 3  | Color               |                |  |  |        |
| Ģ  | Display             |                |  |  |        |
|    | PIP/P8P             | UP assign to   |  |  |        |
|    |                     | HDMI assign to |  |  |        |
| ⊟  | Menu                |                |  |  |        |
|    | Personalize         |                |  |  |        |
| Ħ  | Others              |                |  |  |        |
|    |                     |                |  |  |        |
|    |                     |                |  |  | < Exit |
|    |                     |                |  |  |        |

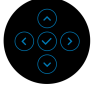

**NOTA:** Para evitar danos ou perda de dados, antes de desligar a porta USB ascendente, certifique-se que NENHUM dispositivo de armazenamento USB está a uso pelo computador ligado à porta USB descendente to monitor.

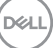

# Menu

Selecione esta opção para ajustar as definições do OSD, como idiomas do OSD, tempo que o menu permanece no ecrã, entre outros.

| <b>8</b> 84 | 34 Monitor          |  |        |
|-------------|---------------------|--|--------|
| Ū.          | Brightness/Contrast |  |        |
| ¢           | Input Source        |  |        |
| 6           | Color               |  |        |
| P           | Display             |  |        |
|             | PIP/PBP             |  |        |
|             | USB                 |  |        |
|             |                     |  |        |
|             | Personalize         |  |        |
| H           | Others              |  |        |
|             |                     |  |        |
|             |                     |  | < Exit |

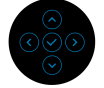

| Language<br>(Idioma)            | Configura o ecrã OSD para um de oito idiomas<br>(Inglês, Espanhol, Francês, Alemão, Português do<br>Brasil, Russo, Chinês Simplificado ou Japonês). |  |  |
|---------------------------------|----------------------------------------------------------------------------------------------------|--|--|
| Transparency<br>(Transparência) | Selecione esta opção para alterar a transparência do menu movendo o manípulo (mín. 0 / máx. 100).                                                   |  |  |
| Timer<br>(Temporizador)         | Define o período de tempo durante o qual o OSD<br>permanece activo após a última vez em que se<br>premiu um botão.                                  |  |  |
|                                 | Mova o manípulo para ajustar a corrediça em<br>incrementos de 1 segundo, de 5 a 60 segundos.                                                        |  |  |

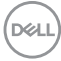

# Lock (Bloquear)

Com os botões de controlo no monitor bloqueados, pode evitar que outras pessoas acedam aos controlos. Evita também a ativação acidental de múltiplos monitores configurados lado-a-lado.

| 854    | 34 Monitor          |      |                      |      |
|--------|---------------------|------|----------------------|------|
| ં      | Brightness/Contrast |      |                      |      |
| ¢      | Color               |      | Menu Buttons         |      |
| Ģ      | Display<br>PIP/PBP  |      | Power Button         |      |
|        | USB                 | Lock | Menu + Power Buttons |      |
| □<br>☆ | Menu<br>Personalize |      |                      |      |
| E      | Others              |      |                      |      |
|        |                     |      | <                    | Exit |
|        |                     |      |                      |      |

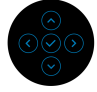

- Menu Buttons (Botões de Menu): Todas as funções do manípulo estão bloqueadas e não são acessíveis pelo utilizador.
- Power Button (Botão de Energia): Apenas o botão de energia está bloqueado e não é acessível pelo utilizador.
- Menu + Power Buttons (Botões de Menu + Energia): O manípulo e botão de energia estão bloqueados e não estão acessíveis pelo utilizador.

# A predefinição é **Disable (Desativado)**.

Método Alternativo de Bloqueio: Pode mover e manter o manípulo para cima/baixo/esquerda/direita durante 4 segundos para configurar as opções de bloqueio pelo menu de contexto, e depois prima o manípulo para confirmar a configuração.

**NOTA:** Para desbloquear, mova e mantenha o manípulo para cima/baixo/esquerda/direita durante 4 segundos, e depois prima o maípulo para confirmar as alterações e encerrar o menu de contexto.

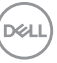

| t Menu<br>nu de<br>sição)                    | Repõe todas as<br>predefinidos.                                                                                                    | Repõe todas as definições OSD aos valores predefinidos.                                                                                                    |                                                                                                    |                                                                                                    |
|----------------------------------------------|----------------------------------------------------------------------------------------------------|----------------------------------------------------------------------------------------------------|----------------------------------------------------------------------------------------------------|----------------------------------------------------------------------------------------------------|
| onalize<br>nalizar)                          | S4 Monitor       Singhtness/Contrast       Input Source       Source       Display       Display       Wenu       Personalize       Others                                                                                              | Shortcut Key 1<br>Shortcut Key 2<br>Shortcut Key 3<br>Power Button LED<br>USB-C charging (\$ 65W<br>Other USB Charging<br>Fast Wakeup<br>Reset Personalization | <ul> <li>Imput Source</li> <li>Preset Modes</li> <li>Brightness/Contract</li> <li>On in On Mode</li> <li>Off in Off Mode <i>D</i></li> <li>Off in Standby Mode <i>D</i></li> <li>Off <i>D</i></li> </ul>                                                                                                    |                                                                                                    |
| ut Key 1<br>la de<br>ho 1)                   | Permite-lhe escolher uma funcionalidade de <b>Prese</b> t<br>Modes (Modos Predefinidos), Brightness/                                                                                                    |                                                                                                    |                                                                                                    |                                                                                                    |
| ut Key 2<br>la de<br>ho 2)                   | Contrast (Lun<br>Source (Fonte<br>(Proporção), I                                                                                                    | ninosidade/Con<br>e de entrada), A<br>PIP/PBP Mode                                                                                                    | traste), Input<br>spect Ratio<br>(Modo PIP/PBF                                                                                                    | <b>?)</b> ,                                                                                                    |
| ut Key 3<br>:la de<br>ho 3)                  | <sup>⊤</sup> USB Switch (<br>(Info do Ecrã)                                                                                                    | Comutação USI<br>e defini-lo como                                                                                                    | <b>3)</b> , ou <b>Display In</b><br>tecla de atalho.                                                                                                    | fo                                                                                                    |
| Button<br>LED do<br>ão de<br>rgia)           | Permite-lhe co<br>ou desligado pa                                                                                                    | nfigurar o indicad<br>ara poupar energi                                                                                                    | or LED como liga<br>a.                                                                                                    | do                                                                                                    |
| B-C<br>ging 快<br>5W<br>gamento<br>-C 快<br>W) | A predefinição<br>Modo Desliga<br>(Ligado no Mo<br>automaticamen<br>móveis através<br>monitor está no                                                                                                    | é Off in Off Mod<br>do). Selecionar (<br>odo Desligado)<br>ite o seu portátil (<br>do cabo USB Tip<br>o modo desligado                                         | de (Desligado no<br>Dn in Off Mode<br>pode carregar<br>ou dispositivos<br>o-C quando o                                                                                                    | 0                                                                                                    |
|                                              | t Menu<br>nu de<br>sição)<br>onalize<br>nalizar)<br>ut Key 1<br>:la de<br>ho 1)<br>ut Key 2<br>:la de<br>ho 2)<br>ut Key 3<br>:la de<br>ho 3)<br>Button<br>LED do<br>ão de<br>rgia)<br>B-C<br>ging 荣<br>5<br>W<br>gamento<br>-C 荣<br>W) | t Menu       Repõe todas as predefinidos.         nu de       predefinidos.         sição)       ************************************                          | Image: Amouna       Repõe todas as definições OSD         nu de predefinidos.       predefinidos.         sição)       predefinidos.         predefinidos.       predefinidos.         predefinidos.       predefinidos.         predefinição é Off in Off Moolou desligado.       predefinição é Off in Off Moolou desligado.         predefinição é | t Menu<br>nu de<br>sição)       Repõe todas as definições OSD aos valores<br>predefinidos.         predefinidos.       predefinidos.         predefinidos.       predefinidos.         predefinidos para poupar energía.       predefinição é Off in Off Mode (Desligado n<br>Modo Desligado). |

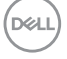

| Other USB<br>Charging<br>(Outro<br>carregamento<br>USB) | Permite-lhe ativar ou desativar a função de<br>carregamento USB Tipo-A (Portas Descendentes)<br>durante o modo de suspensão do monitor.                                                                                                    |  |  |  |
|---------------------------------------------------------|----------------------------------------------------------------------------------------------------|--|--|--|
| Fast Wakeup<br>(Despertar<br>Rápido)                    | A predefinição é <b>Off (Desligado)</b> . Selecionar <b>On</b><br><b>(Ligado)</b> poderá evitar que o monitor entre no modo<br>de Suspensão.                                                                                                    |  |  |  |
|                                                         | Premir o manípulo pode também despertar o monitor depois de entrar no modo de Suspensão.                                                                                                    |  |  |  |
| Reset<br>Personalization<br>(Repor<br>Personalização)   | Repõe todas as definições no menu <b>Personalize</b><br>( <b>Personalizar</b> ) para os valores predefinidos em<br>fábrica.                                                                                                    |  |  |  |
| Others<br>(Outros)                                      | Selecione esta opção ajustar as definições OSD,<br>como DDC/CI, LCD Conditioning<br>(Condicionamento LCD), entre outras.                                                                                                    |  |  |  |
|                                                         | Weinstree         Input Source       Display Info         Bisplay       Display Info         Bisplay       Display Info         Display       Display Info         Display       Display Info |  |  |  |
| Display Info<br>(Info do Ecrã)                          | Apresenta o estado atual do monitor.                                                                                                    |  |  |  |

DELL

**DDC/CI** (Display Data Channel/Command Interface) permite-Ihe ajustar as definições do monitor usando software no seu computador. Pode desativar esta funcionalidade selecionando **Off (Desligado)**.

Ative esta funcionalidade para a melhor experiência de utilizador e desempenho ideal do seu monitor.

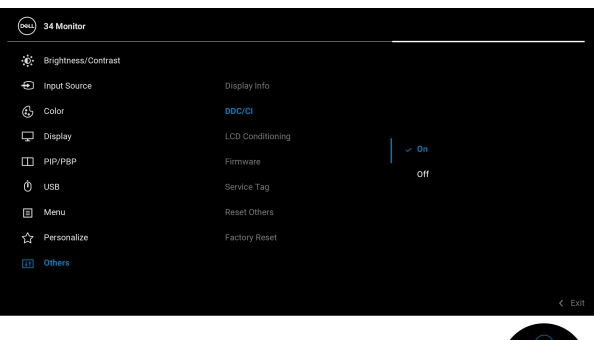

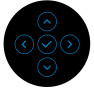

LCD Condition-<br/>ingAjuda a reduzir pequenos casos de retenção de<br/>imagem. Dependendo do grau de retenção de<br/>imagem, o programa poderá demorar algum tempo a<br/>funcionar. Pode ativar esta funcionalidade<br/>selecionando On (Ligado).

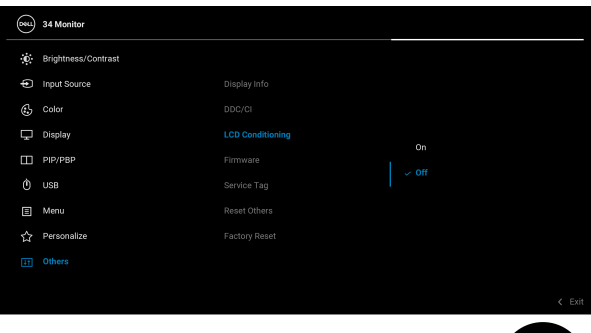

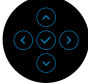

DELI

| Firmware                                   | Apresenta a versão do firmware do seu monitor.                                                                                                    |
|--------------------------------------------|----------------------------------------------------------------------------------------------------|
| Service Tag<br>(Etiqueta de<br>Reparação)  | Apresenta a etiqueta de reparação do seu monitor.<br>Esta linha é necessária quando procurar suporte<br>telefónico, desejar verificar o estado da garantia,<br>atualizar controladores no website Dell, etç. |
| Reset Others<br>(Repor Outros)             | Repõe todas as definições no menu <b>Others</b><br>(Outros) para os valores predefinidos em fábrica.                                                                                                    |
| Factory Reset<br>(Reposição de<br>fábrica) | Restaura todos os valores predefinidos aos valores de fábrica. Estas também são as definições para os testes ENERGY STAR <sup>®</sup> .                                                                      |

| (08LL) | 34 Monitor          |  |  |
|--------|---------------------|--|--|
| Ō.     | Brightness/Contrast |  |  |
| Ð      | Input Source        |  |  |
| \$     | Color               |  |  |
| Ŗ      | Display             |  |  |
|        | PIP/PBP             |  |  |
|        | USB                 |  |  |
|        | Menu                |  |  |
|        | Personalize         |  |  |
|        |                     |  |  |
|        |                     |  |  |
|        |                     |  |  |

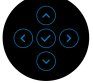

### Mensagem de aviso OSD

Quando o monitor não é compatível com um modo de resolução em específico, verá a seguinte mensagem:

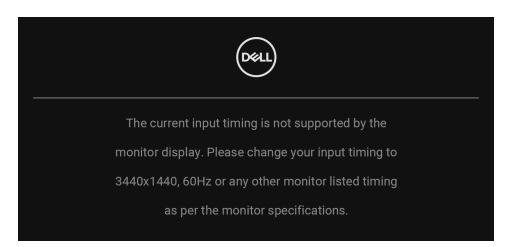

Isto significa que o monitor não pode sincronizar com o sinal que está a receber do computador. Consulte **Especificações do monitor** para as amplitudes Horizontal e Vertical endereçáveis por este monitor. O modo recomendado é 3440 x 1440.

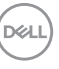

Verá a seguinte mensagem antes de desativada a função DDC/CI:

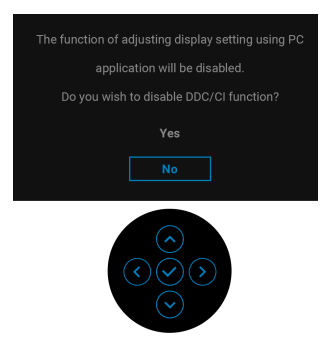

Quando altera o nível de **Brightness (Luminosidade)** pela primeira vez, aparece a seguinte mensagem:

| Adjusting to this value will increase power consumption above the<br>default level. Do you want to continue? |
|----------------------------------------------------------------------------------------------------|
| Yes                                                                                                    |
| No                                                                                                    |
|                                                                                                    |

NOTA: Caso selecione Yes (Sim), a mensagem não aparecerá da próxima vez que altera a definição de Brightness (Luminosidade).

Quando altera a predefinição das funcionalidades de poupança de energia pela primeira vez, como USB-C Charging 쓧 65W (Carregamento USB-C 쓧 65 W), Other USB Charging (Outro carregamento USB) ou Fast Wakeup (Despertar Rápido), aparece a seguinte mensagem:

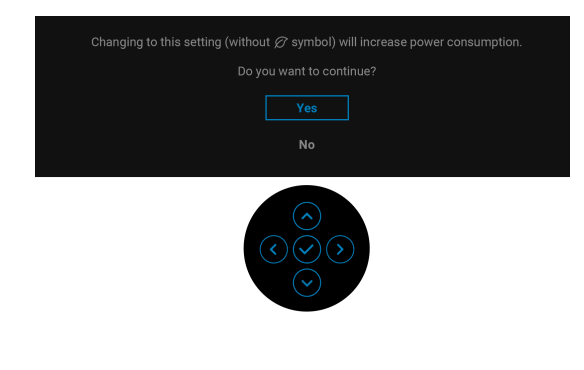

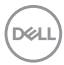

NOTA: Caso selecione Yes (Sim) para ambas funcionalidades mencionadas acima, a mensagem nao aparecerá da próxima vez que alterar as definições destas funcionalidades. Quando realizar uma reposição de fábrica, a mensagem aparecerá novamente.

Quando o monitor entra no modo de Suspensão, aparece a seguinte mensagem:

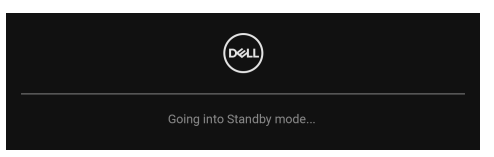

Ative o computador e desperte o monitor para obter acesso ao OSD.

Verá a seguinte mensagem antes de ser ativada a função Lock (Bloquear):

| Are you sure you want to lock the Menu Buttons?<br>To unlock the Buttons, refer to the User's Guide.                                                                    |  |  |  |  |  |
|----------------------------------------------------------------------------------------------------|--|--|--|--|--|
| Yes                                                                                                    |  |  |  |  |  |
| No                                                                                                    |  |  |  |  |  |
| $ \textcircled{\begin{tabular}{c} \hline \hline \hline \hline \hline \hline \hline \hline \hline \hline \hline \hline \hline \hline \hline \hline \hline \hline \hline$ |  |  |  |  |  |

# NOTA: A mensagem poderá ser diferente consoante as definições selecionadas.

O OSD funciona apenas no modo de funcionamento normal. Caso prima o manípulo durante o modo de Suspensão, aparecerá a seguinte mensagem dependendo da entrada selecionada:

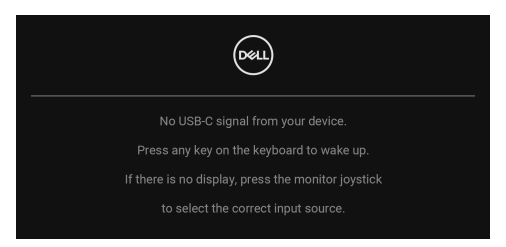

Ative o computador e desperte o monitor para obter acesso ao OSD.

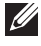

💋 NOTA: A mensagem poderá ser diferente consoante o sinal de entrada ligado.

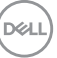

Caso a entrada USB Tipo-C, DisplayPort, ou HDMI seja selecionada e o cabo correspondente não esteja ligado, aparecerá a seguinte mensagem:

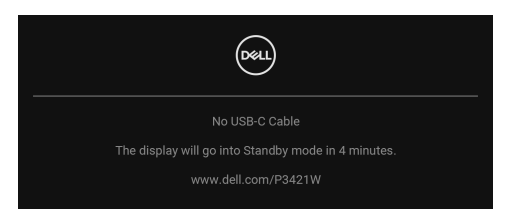

# NOTA: A mensagem poderá ser diferente consoante o sinal de entrada ligado.

Quando o monitor estiver numa entrada DP/HDMI e um cabo USB Tipo-C estiver ligado a um portátil compatível com o modo DP Alternativo, caso Auto Select for USB-C (Seleção Auto para USB-C) estiver ativado, aparece a seguinte mensagem:

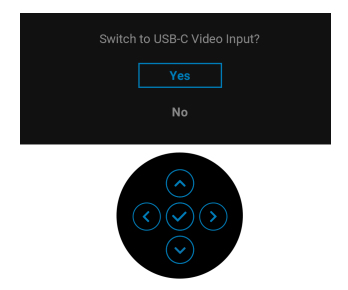

Quando **Factory Reset (Reposição de fábrica)** seja selecionado, aparece a seguinte mensagem:

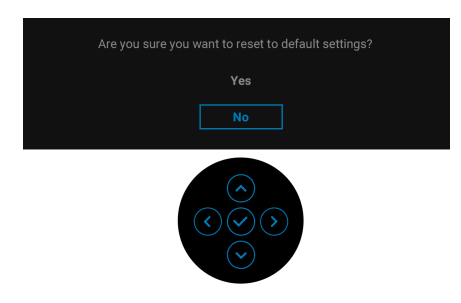

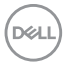

Quando Yes (Sim) é selecionado, aparece a seguinte mensagem.

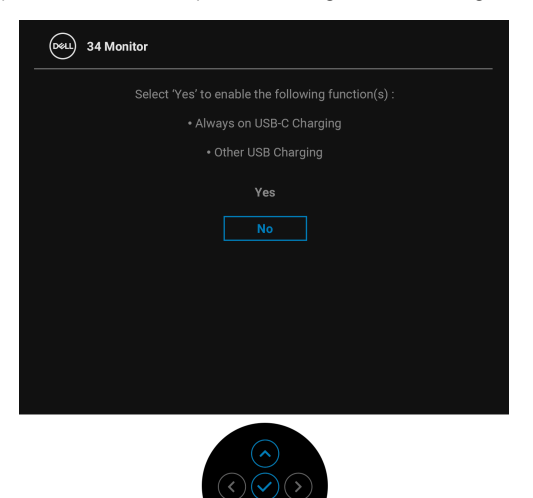

Consulte **Resolução de Problemas** para mais informações.

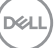

# Definir a resolução máxima

Para definir a resolução máxima para o monitor:

No Windows<sup>®</sup> 7, Windows<sup>®</sup> 8, e Windows<sup>®</sup> 8.1:

- 1. Para o Windows<sup>®</sup> 8 e Windows<sup>®</sup> 8.1 apenas, selecione o mosaico de Ambiente de Trabalho para mudar para o ambiente de trabalho clássico.
- Clique com o botão direito no ambiente de trabalho e clique em Resolução do Ecrã.
- 3. Clique na lista de seleção de Resolução do Ecrã e selecione 3440 x 1440.
- 4. Clique em OK.

No Windows<sup>®</sup> 10:

- Clique com o botão direito no ambiente de trabalho e clique em Definições de visualização.
- 2. Clique em Definições avançadas do ecrã.
- 3. Clique na lista de seleção de Resolução e selecione 3440 x 1440.
- 4. Clique em Aplicar.

Caso não veja 3440 x 1440 como uma opção, poderá ter de atualizar o controlador gráfico. Consoante o seu computador, complete um dos seguintes procedimentos:

Caso tenha um computador de secretária ou portátil Dell:

 Aceda a http://www.dell.com/support, introduza a sua etiqueta de reparação, e transfira o controlador mais recente para a sua placa gráfica.

Caso esteja a usar um computador não Dell (portátil ou secretária):

- Aceda ao site de suporte do seu computador e transfira os controladores gráficos mais recentes.
- Aceda ao site da sua placa gráfica e transfira os controladores gráficos mais recentes.

# Configurar o comutador KVM

O comutador KVM integrado permite-lhe controlar até 2 computadores a partir de um conjunto teclado e rato ligados ao monitor.

a. Quando liga HDMI + USB-B ao computador 1 e DP + USB-C ao computador 2:

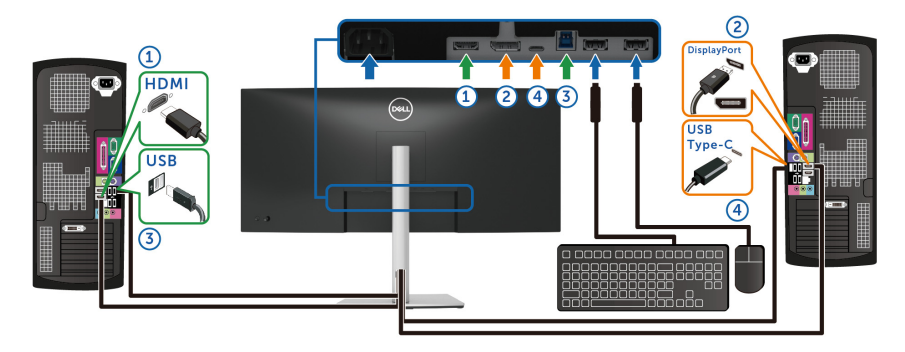

# NOTA: A ligação USB Tipo-C é de momento compatível apenas com transferência de dados.

Certifique-se que USB para HDMI esta atribuído a USB-B ☐ e DP está atribuído a USB-C ↔ 65W.

| 884 | 34 Monitor          |   |                |               |      |
|-----|---------------------|---|----------------|---------------|------|
| Ö.  | Brightness/Contrast |   |                |               |      |
| Ð   | Input Source        |   |                |               |      |
| ٩   | Color               |   |                |               |      |
| Ţ   | Display             | ( | DR acaign to   | LICE.C A CENT |      |
|     | PIP/PBP             |   | UP design to   | UCD D =       |      |
|     |                     |   | Howi assign to | 038-8         |      |
|     | Menu                |   |                |               |      |
|     | Personalize         |   |                |               |      |
|     | Others              |   |                |               |      |
|     |                     |   |                |               |      |
|     |                     |   |                |               | Exit |
|     |                     |   |                |               | >    |

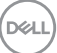

b. Quando liga HDMI + USB-B ao computador 1 e USB-C ao computador 2:

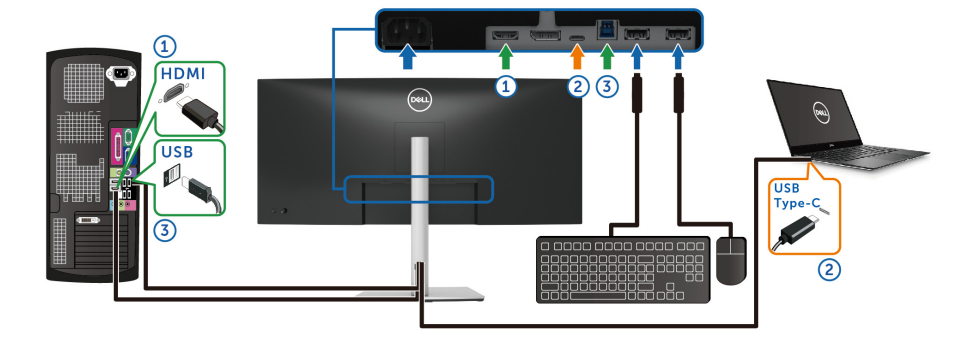

NOTA: A ligação USB Tipo-C é de momento compatível apenas com vídeo e transferência de dados.

Certifique-se que USB para HDMI está atribuído a USB-B 🖨 .

| <b>B</b> \$1 | 34 Monitor          |                |          |                                                                                 |
|--------------|---------------------|----------------|----------|---------------------------------------------------------------------------------|
| :0:          | Brightness/Contrast |                |          |                                                                                 |
| Ð            | Input Source        |                |          |                                                                                 |
| ٩            | Color               |                |          |                                                                                 |
| Ţ            | Display             | DP assign to   | LISB.B @ |                                                                                 |
| m            | PIP/PBP             | HDMI arrian to |          |                                                                                 |
| Ò            | USB                 | Thom assign to |          |                                                                                 |
|              | Menu                |                |          |                                                                                 |
| 습            | Personalize         |                |          |                                                                                 |
| <b>E</b>     | Others              |                |          |                                                                                 |
|              |                     |                |          |                                                                                 |
|              |                     |                |          | ()<br>()<br>()<br>()<br>()<br>()<br>()<br>()<br>()<br>()<br>()<br>()<br>()<br>( |

- NOTA: Como a porta USB Tipo-C é compatível com o Modo Alternativo DisplayPort, não é necessário definir USB para USB-C.
- NOTA: Quando liga diferentes fontes de entrada vídeo não mostradas acima, siga o mesmo método para realizar as corretas definições para USB para emparelhar as portas.

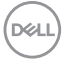

# **Definir Auto KVM**

Pode seguir estas instruções para configurar Auto KVM para o seu monitor:

1. Certifique-se que PIP/PBP Mode (Modo PIP/PBP) está Off (Desligado).

| 884 | 34 Monitor          |              |  |        |
|-----|---------------------|--------------|--|--------|
| Ō.  | Brightness/Contrast |              |  |        |
| ŧ   | Input Source        |              |  |        |
| 3   | Color               |              |  |        |
| Ŗ   | Display             |              |  |        |
|     |                     |              |  |        |
|     | USB                 | PIP/PBP Mode |  |        |
| ∎   | Menu                |              |  |        |
|     | Personalize         |              |  |        |
| 5   | Others              |              |  |        |
|     |                     |              |  |        |
|     |                     |              |  | < Exit |
|     |                     |              |  |        |

2. Certifique-se que Auto Select (Seleção automática) está On (Ligado) e Auto Select for USB-C (Seleção Auto para USB-C) está Yes (Sim).

| 851 | 34 Monitor          |             |     |  |
|-----|---------------------|-------------|-----|--|
| -O  | Brightness/Contrast |             |     |  |
|     |                     | USB-C 🖨 65W |     |  |
| ٢   | Color               |             |     |  |
| Ţ   | Display             |             |     |  |
|     | PIP/PBP             | Auto Select | 011 |  |
|     | USB                 |             |     |  |
| ₿   | Menu                |             |     |  |
| 슈   | Personalize         |             |     |  |
|     | Others              |             |     |  |
|     |                     |             |     |  |
|     |                     |             |     |  |

DEL

| 854 | 34 Monitor          |                    |                                                                                                    |
|-----|---------------------|--------------------|----------------------------------------------------------------------------------------------------|
| 0   | Brightness/Contrast |                    |                                                                                                    |
|     |                     | USB-C 🛱 65W        |                                                                                                    |
| s   | Color               |                    |                                                                                                    |
| Ŗ   | Display             |                    | Prompt for Multiple Inputs                                                                                                    |
|     | PIP/PBP             | Auto Solaet        |                                                                                                    |
|     | USB                 |                    |                                                                                                    |
|     | Menu                |                    |                                                                                                    |
|     | Personalize         | Penet Input Source |                                                                                                    |
| Ξ   | Others              |                    |                                                                                                    |
|     |                     |                    |                                                                                                    |
|     |                     |                    | < Exit                                                                                                    |
|     |                     |                    | $\bigcirc \bigcirc \bigcirc \bigcirc \bigcirc \bigcirc \bigcirc \bigcirc \bigcirc \bigcirc \bigcirc \bigcirc \bigcirc \bigcirc \bigcirc \bigcirc \bigcirc \bigcirc \bigcirc $ |

**3.** Certifique-se que as portas USB e entradas vídeo estao emparelhadas em conformidade.

| 81  | 34 Monitor          |                |           |  |
|-----|---------------------|----------------|-----------|--|
| ÷Ö. | Brightness/Contrast |                |           |  |
| Ð   | Input Source        |                |           |  |
| ÷   | Color               |                |           |  |
| Ţ   | Display             |                | USB-B 咼   |  |
| m   | PIP/PBP             | HDMI sesion to |           |  |
| Ó   |                     |                | 038-8 [4] |  |
|     | Menu                |                |           |  |
| ☆   | Personalize         |                |           |  |
| E1  | Others              |                |           |  |
|     |                     |                |           |  |
|     |                     |                |           |  |

NOTA: Para a ligação USB Tipo-C, não é necessário mais configuração.

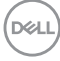

# Usar a extensão de inclinação, rotação e vertical

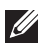

NOTA: As instruções que se seguem aplicam-se apenas ao suporte incluído com o seu monitor. Caso esteja a montar um suporte que tenha comprado de outra fonte, siga as instruções de montagem incluídas com o suporte.

# Inclinação, rotação

Com a base fixa ao monitor, pode inclinar e rodar o monitor para o ângulo de visualização mais confortável.

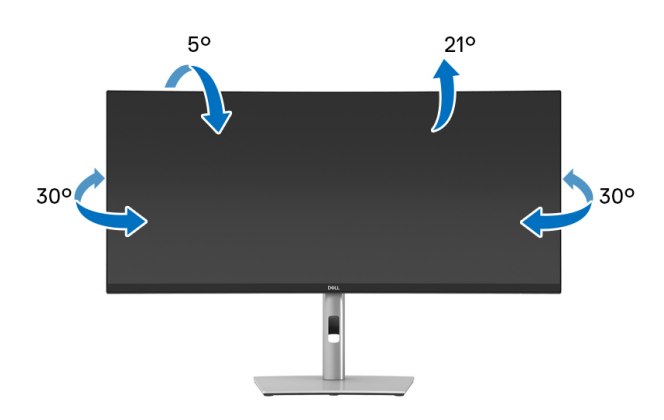

NOTA: A base não vem instalada de fábrica quando enviada.

### Extensão vertical

NOTA: A base estende-se verticalmente até 150 mm. A imagem abaixo ilustra como estender a base na vertical.

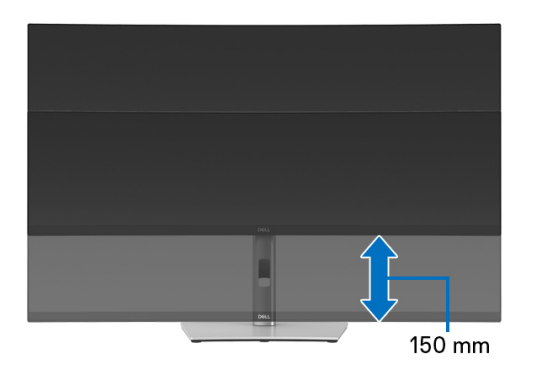

DELI

# Ajuste de inclinação

Com o suporte encaixado no monitor, pode ajustar o monitor ao ângulo desejado com a funcionalidade de ajuste de inclinação.

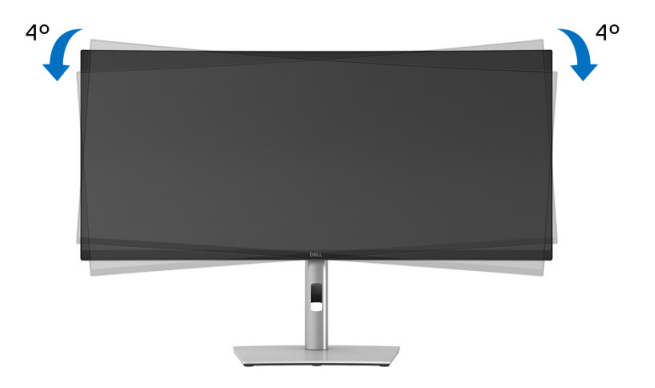

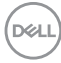

# Resolução de Problemas

AVISO: Antes de iniciar qualquer dos procedimentos nesta secção, siga o Instruções de segurança.

# Auto-teste

O seu monitor dispõe de uma funcionalidade de auto-teste que lhe permite verificar se o monitor está a funcionar corretamente. Caso o seu monitor e computador estejam devidamente ligados mas o ecrã do monitor permanecer escuro, execute o auto-teste do monitor através dos seguintes passos:

- 1. Desligue o computador e monitor.
- 2. Desligue o cabo vídeo do computador.
- 3. Ligue o monitor.

Caso o monitor não detete um sinal vídeo e esteja a funcionar corretamente, aparecerá a seguinte mensagem:

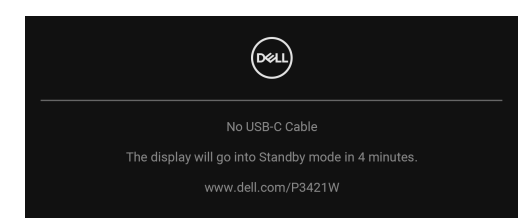

- NOTA: A mensagem poderá ser diferente consoante o sinal de entrada ligado.
- NOTA: Enquanto no modo auto-teste, a LED de alimentação permanece branca.
  - **4.** Esta caixa aparece também durante o funcionamento normal do sistema, caso o cabo vídeo se desligue ou seja danificado.
  - **5.** Desligue o seu monitor e volte a ligar o cabo vídeo; depois ligue o computador e o monitor.

Caso o ecrã do monitor permaneça sem imagem depois do procedimento anterior, verifique o controlador vídeo e computador, porque o monitor está a funcionar corretamente.

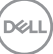

# Diagnóstico integrado

O seu monitor tem uma ferramenta de diagnostico integrada que o ajuda a determinar se o erro no ecrã é um problema inerente ao seu monitor, ou com o seu computador e placa de vídeo.

Para executar o diagnóstico integrado:

- **1.** Certifique-se que o ecrã está limpo (sem partículas de poeira na superfície do ecrã).
- **2.** Desloque e mantenha pressionado o manípulo para cima/baixo/esquerda/ direita durante cerca de 4 segundos até aparecer um menu de contexto.

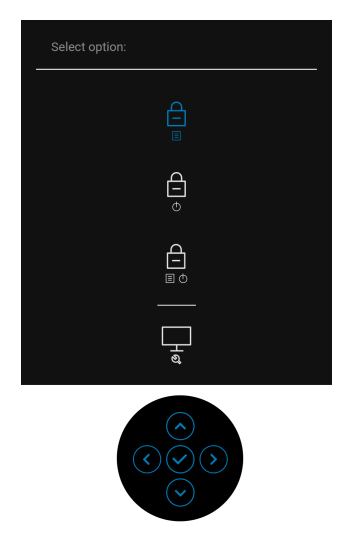

 Desloque o manípulo para destacar o ícone de Diagnóstico e depois prima o manípulo para confirmar. Aparece um padrão de teste cinzento.

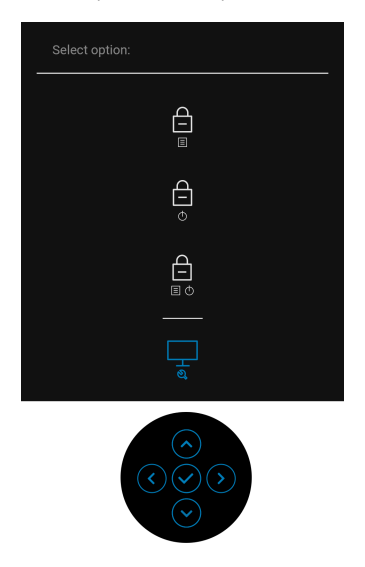

- **4.** Inspecione com cuidado o ecrã para detetar anomalias.
- 5. Prima o manípulo para alterar os padrões do teste.
- 6. Repita os passos 4 e 5 para inspecionar o ecrã com vermelho, verde, azul, preto, branco e texto.
- 7. Prima o manípulo para terminar o programa de diagnóstico.

DEL

# **Problemas habituais**

A tabela que se segue contém informações gerais acerca de problemas habituais do monitor que poderá verificar e as possíveis soluções:

| Sintomas<br>habituais                        | O que<br>experiencia                | Soluções possíveis                                                                                                    |
|----------------------------------------------|-------------------------------------|----------------------------------------------------------------------------------------------------|
| Sem Vídeo/LED<br>de alimentação<br>desligada | Sem imagem                          | <ul> <li>Certifique-se que o cabo de vídeo a<br/>ligar o monitor ao computador está<br/>correctamente conectado.</li> </ul>        |
|                                              |                                     | <ul> <li>Verifique se a tomada de alimentação<br/>está a funcionar corretamente com<br/>outro equipamento elétrico.</li> </ul>     |
|                                              |                                     | <ul> <li>Certifique-se que o botão de<br/>alimentação está pressionado até ao<br/>fim.</li> </ul>                                  |
|                                              |                                     | <ul> <li>Certifique-se que a fonte de entrada<br/>correta está selecionada no menu<br/>Input Source (Fonte de entrada).</li> </ul> |
| Sem Vídeo/LED<br>de alimentação              | Sem imagem ou<br>sem luminosidade   | <ul> <li>Aumente os controlos de luminosidade</li> <li>&amp; contraste através do OSD.</li> </ul>                                  |
| ligada                                       |                                     | • Execute o auto-teste do monitor.                                                                                                 |
|                                              |                                     | <ul> <li>Verifique se existem pinos dobrados ou<br/>partidos no conector do cabo vídeo.</li> </ul>                                 |
|                                              |                                     | <ul> <li>Execute o diagnóstico integrado.</li> </ul>                                                                               |
|                                              |                                     | <ul> <li>Certifique-se que a fonte de entrada<br/>correta está selecionada no menu<br/>Input Source (Fonte de entrada).</li> </ul> |
| Focagem Fraca                                | A imagem está                       | • Elimine cabos de extensão vídeo.                                                                                                 |
|                                              | difusa, desfocada<br>ou com sombras | <ul> <li>Reponha o monitor às predefinições de<br/>fábrica.</li> </ul>                                                             |
|                                              |                                     | <ul> <li>Altere a resolução vídeo para a<br/>proporção correta.</li> </ul>                                                         |

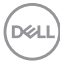

| Vídeo a tremer/<br>com solavancos | lmagem às ondas<br>ou com ligeiro | • | Reponha o monitor às predefinições de fábrica.                                                                                                    |
|-----------------------------------|-----------------------------------|---|----------------------------------------------------------------------------------------------------|
|                                   | movimento                         | • | Verifique factores ambientais.                                                                                                    |
|                                   |                                   | • | Reposicione o monitor e teste-o<br>noutra divisão.                                                                                                    |
| Pixels em falta                   | Ecrã LCD tem                      | • | Desligue e volte a ligar o monitor.                                                                                                    |
|                                   | manchas                           | • | Pixel permanentemente desligado é<br>um defeito natural que pode ocorrer na<br>tecnologia LCD.                                                          |
|                                   |                                   | • | Para mais informações sobre a Política<br>de Qualidade e Pixel do Monitor Dell,<br>consulte o site de Suporte Dell em:<br>www.dell.com/pixelguidelines. |
| Pixels presos                     | Ecrã LCD tem                      | • | Desligue e volte a ligar o monitor.                                                                                                    |
|                                   | manchas<br>brilhantes             | · | Pixel permanentemente desligado é<br>um defeito natural que pode ocorrer na<br>tecnologia LCD.                                                          |
|                                   |                                   | • | Para mais informações sobre a Política<br>de Qualidade e Pixel do Monitor Dell,<br>consulte o site de Suporte Dell em:<br>www.dell.com/pixelguidelines. |
| Problemas com a<br>Iuminosidade   | lmagem muito<br>escura ou muito   | • | Reponha o monitor às predefinições de fábrica.                                                                                                    |
|                                   | clara                             | • | Ajuste os controlos de luminosidade & contraste através do OSD.                                                                                         |
| Distorção<br>geométrica           | Ecrã centrado<br>incorretamente   | • | Reponha o monitor às predefinições de<br>fábrica.                                                                                                    |
| Linhas<br>horizontais/            | Ecrã tem uma ou<br>mais linhas    | • | Reponha o monitor às predefinições de<br>fábrica.                                                                                                    |
| verticais                         |                                   | • | Execute um auto-teste ao monitor e<br>determine se essas linhas também<br>existem no modo auto-teste.                                                   |
|                                   |                                   | • | Verifique se existem pinos dobrados ou partidos no conector do cabo vídeo.                                                                              |
|                                   |                                   | • | Execute o diagnóstico integrado.                                                                                                    |

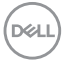

| Problemas de<br>sincronização         | Ecrã misturado ou<br>com aspecto<br>rasgado | <ul> <li>Reponha o monitor às predefinições de fábrica.</li> <li>Execute um auto-teste ao monitor para determinar se o ecrã misturado aparece no modo auto-teste.</li> <li>Verifique se existem pinos dobrados ou partidos no conector do cabo vídeo.</li> <li>Reinicie o computador no modo de segurança.</li> </ul> |
|---------------------------------------|---------------------------------------------|----------------------------------------------------------------------------------------------------|
| Problemas<br>relativos a<br>segurança | Sinais visíveis de<br>fumo ou faíscas       | <ul> <li>Não execute qualquer passo de resolução de problemas.</li> <li>Contacte a Dell de imediato.</li> </ul>                                                                                                    |
| Problemas<br>intermitentes            | Monitor avaria ao<br>ligar & desligar       | <ul> <li>Certifique-se que o cabo de vídeo a<br/>ligar o monitor ao computador está<br/>correctamente conectado.</li> <li>Reponha o monitor às predefinições de<br/>fábrica.</li> </ul>                                                                                                    |
|                                       |                                             | <ul> <li>Execute um auto-teste ao monitor<br/>para determinar se o problema<br/>intermitente ocorre no modo auto-<br/>teste.</li> </ul>                                                                                                    |
| Cor em falta                          | A imagem tem cor<br>em falta                | <ul> <li>Execute o auto-teste do monitor.</li> <li>Certifique-se que o cabo de vídeo a<br/>ligar o monitor ao computador está<br/>correctamente conectado.</li> <li>Verifique se existem pinos dobrados ou<br/>partidos no conector do cabo vídeo.</li> </ul>                                                         |

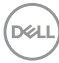
| Cor errada                                                                                           | A cor da imagem •<br>não é boa                                 | Altere as definições dos <b>Preset</b><br><b>Modes (Modos Predefinidos)</b> no<br>menu OSD <b>Color (Cor)</b> consoante a<br>aplicação.                                                              |
|----------------------------------------------------------------------------------------------------|----------------------------------------------------------------|----------------------------------------------------------------------------------------------------|
|                                                                                                    |                                                                | Ajuste os valores R/G/B em <b>Custom</b><br><b>Color (Cor Personalizada)</b> no menu<br>OSD <b>Color (Cor)</b> .                                                                                     |
|                                                                                                    |                                                                | Altere o <b>Input Color Format</b><br>(Formato de Cor de Entrada) para<br>RGB ou YPbPr no menu OSD Color<br>(Cor).                                                                                   |
|                                                                                                    | •                                                              | Execute o diagnóstico integrado.                                                                                                    |
| Retenção de<br>imagem de uma<br>imagem estática<br>deixada no<br>monitor durante<br>um longo período | Aparece uma<br>ligeira sombra da<br>imagem estática<br>no ecrã | Configure o ecrã para se desligar após<br>uns minutos sem atividade no ecrã.<br>Estes podem ser ajustados nas<br>Opções de Alimentação do Windows,<br>ou definição de Poupança de Energia<br>do Mac. |
| 1 1                                                                                                  |                                                                |                                                                                                    |

### Problemas específicos do produto

| Sintomas<br>habituais                  | O que experiencia                                                                             | Soluções possíveis                                                                                                    |
|----------------------------------------|-----------------------------------------------------------------------------------------------|----------------------------------------------------------------------------------------------------|
| Imagem do ecrã<br>demasiado<br>pequena | A imagem está<br>centrada no ecrã<br>mas não preenche<br>totalmente a área<br>de visualização | <ul> <li>Verifique a definição de Aspect<br/>Ratio (Proporção) no menu<br/>Display (Ecrã) do OSD.</li> <li>Reponha o monitor às predefinições<br/>de fábrica.</li> </ul> |

(D&LL

| Não é possível<br>ajustar o monitor<br>com o manípulo                              | O OSD não aparece<br>no ecrã                                                                                                | <ul> <li>Desligue o monitor, remova o cabo<br/>de alimentação, volte a ligá-lo e<br/>depois Ligue o monitor.</li> <li>Verifique se o menu do OSD está<br/>bloqueado. Caso esteja, desloque e<br/>mantenha premido o manípulo para<br/>cima/baixo/esquerda/direita durante<br/>4 segundos para desbloquear (para<br/>mais informações, consulte Lock<br/>(Bloquear)).</li> </ul> |
|------------------------------------------------------------------------------------|----------------------------------------------------------------------------------------------------|----------------------------------------------------------------------------------------------------|
| Nenhum sinal de<br>entrada quando<br>os controlos do<br>utilizador são<br>premidos | Sem imagem, a luz<br>LED está branca                                                                                        | <ul> <li>Verifique a fonte do sinal. Certifique-<br/>se que o computador não está no<br/>modo de poupança de energia<br/>deslocando o rato ou premindo<br/>qualquer tecla no teclado.</li> <li>Verifique se o cabo do sinal está<br/>corretamente ligado. Volte a ligar o<br/>cabo de sinal caso seja necessário.</li> </ul>                                                    |
|                                                                                    |                                                                                                    | <ul> <li>Reponha o computador ou leitor<br/>vídeo.</li> </ul>                                                                                                    |
| A imagem não<br>preenche o ecrã<br>completo                                        | A imagem não<br>preenche a altura<br>ou largura do ecrã                                                                     | <ul> <li>Devido os diferentes formatos de<br/>vídeo (proporção) dos DVD, o<br/>monitor poderá apresentar imagem<br/>em ecrã completo.</li> </ul>                                                                                                    |
| Sem vídeo na                                                                       | Quando ligado a                                                                                                    | <ul> <li>Execute o diagnóstico integrado.</li> <li>Desligue o cabo HDMI/DisplayPort/</li> </ul>                                                                                                    |
| porta HDMI/<br>DisplayPort/USB<br>Tipo-C                                           | algum dongle/<br>dispositivo de<br>acoplagem na<br>porta, não aparece<br>vídeo quando<br>desligo/ligo o cabo<br>do portátil | USB Tipo-C do dongle/dispositivo de<br>acoplagem, depois ligue o cabo de<br>acoplagem HDMI/DisplayPort/USB<br>Tipo-C ao portátil.                                                                                                    |
|                                                                                    |                                                                                                    |                                                                                                    |

(Dell

## Problemas específicos com a interface Universal Serial Bus (USB)

| Sintomas<br>habituais                                             | O que<br>experiencia                                                                                | Soluções possíveis                                                                                                    |
|-------------------------------------------------------------------|----------------------------------------------------------------------------------------------------|----------------------------------------------------------------------------------------------------|
| A interface USB                                                   | Os periféricos<br>USB não estão a<br>funcionar                                                      | <ul> <li>Verifique se o monitor está Ligado.</li> </ul>                                                                                                    |
| não funciona                                                      |                                                                                                    | <ul> <li>Volte a ligar o cabo ascendente ao<br/>seu computador.</li> </ul>                                                                                           |
|                                                                   |                                                                                                    | <ul> <li>Volte a ligar os periféricos USB<br/>(conector descendente).</li> </ul>                                                                                     |
|                                                                   |                                                                                                    | • Desligue e volte a ligar o monitor.                                                                                                    |
|                                                                   |                                                                                                    | Reinicie o computador.                                                                                                    |
|                                                                   |                                                                                                    | <ul> <li>Algusn dispositivos USB como HDD<br/>portátil externo requerem maior<br/>corrente elétrica; ligue diretamente o<br/>dispositivo ao computador.</li> </ul>   |
| A porta USB<br>Tipo-C não<br>fornece energia                      | Os periféricos<br>USB não podem<br>ser carregados                                                   | <ul> <li>Verifique se o dispositivo ligado é<br/>compatível com a norma USB-C. A<br/>porta USB Tipo-C é compatível com<br/>USB 3.2 Gen1 e transmite 65 W.</li> </ul> |
|                                                                   |                                                                                                    | <ul> <li>Verifique se usa o cabo USB Tipo-C<br/>fornecido com o monitor.</li> </ul>                                                                                  |
| A interface<br>SuperSpeed USB<br>5 Gbps (USB 3.2<br>Gen1) é lenta | Periféricos<br>SuperSpeed USB<br>5 Gbps (USB 3.2<br>Gen1) são lentos<br>ou não funcionam<br>de todo | <ul> <li>Verifique se o seu computador é<br/>compatível com SuperSpeed USB<br/>5 Gbps (USB 3.2 Gen1).</li> </ul>                                                     |
|                                                                   |                                                                                                    | <ul> <li>Alguns computadores têm portas<br/>USB 3.2, USB 2.0, e USB 1.1.<br/>Certifique-se que é usada a porta USB<br/>correta.</li> </ul>                           |
|                                                                   |                                                                                                    | <ul> <li>Volte a ligar o cabo ascendente ao<br/>seu computador.</li> </ul>                                                                                           |
|                                                                   |                                                                                                    | <ul> <li>Volte a ligar os periféricos USB<br/>(conector descendente).</li> </ul>                                                                                     |
|                                                                   |                                                                                                    | Reinicie o computador.                                                                                                    |

DELL

| Periféricos USB<br>sem fios deixam<br>de funcionar | Periféricos USB<br>sem fios ficam<br>lentos ou apenas                     | • | Aumente a distância entre os<br>periféricos USB 3.2 e o recetor USB<br>sem fios.                                                                                                    |
|----------------------------------------------------|---------------------------------------------------------------------------|---|----------------------------------------------------------------------------------------------------|
| quando é ligado<br>um dispositivo<br>USB 3.2       | funcionam quando<br>a distância entre<br>os mesmos e o<br>recetor diminui | • | Posicione o recetor USB sem fios o<br>mais próximo dos periféricos USB sem<br>fios.<br>Use uma extensão USB para<br>posicionar o recetor USB sem fios o<br>mais distante possível da porta<br>USB 3.2. |

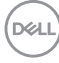

### Apêndice

#### AVISO: Instruções de segurança

# AVISO: A utilização de controlos, ajustes ou procedimentos que não os especificados nesta documentação pode resultar na exposição a choque, perigos eletricos e/ou perigos mecânicos.

Para informações sobre as instruções de segurança, consulte a Informação de Segurança, Ambiental e Regulatória (SERI).

### Avisos FCC (apenas E.U.A.) e outras informações regulatórias

Para avisos FCC e outras informações regulatorias, consulte o website de conformidade regulatória em www.dell.com/regulatory\_compliance.

### Contactar a Dell

Para clientes nos Estados Unidos, ligue 800-WWW-DELL (800-999-3355).

NOTA: Caso não tenha uma ligação ativa à Internet, pode encontrar as informações de contacto na sua fatura de compra, guia de transporte, conta ou catálogo de produtos Dell.

A Dell disponibiliza diversas opções de suporte e reparação online e telefónico. A disponibilidade varia consoante o país e produto, e alguns serviços podem não estar disponíveis na sua zona.

- Assitência técnica online www.dell.com/support/monitors
- Contactar a Dell www.dell.com/contactdell

## Base de dados de produto da UE para etiqueta energética e folha de informações de produto

P3421W: https://eprel.ec.europa.eu/qr/347530